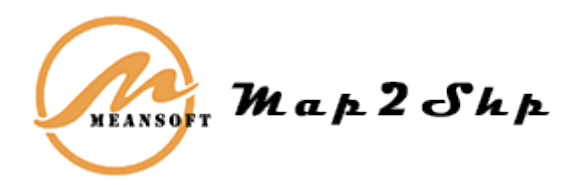

# MAP2SHP PRO6 工程版 产品白皮书

MEANSOFT 2018年10月北京

# 法律声明

Map2Shp 软件受《中华人民共和国著作权法》和著作权国际公约的保护。未经书面许可, 不得以任何方式或理由对该资料的任何部分进行使用、复制、修改、抄录、传播或与其它产品捆 绑使用、销售,侵权必究。

Map2Shp 软件依共享软件模式传播和销售,您可以在保持软件原样性和完整性的前提下,随意分发、复制和传播 Map2Shp 软件的未注册版本。

Map2Shp 开发团队尽力为用户提供权威、可靠、准确和完整的数据转换服务,但是我们无 法完全保证数据百分之百准确和完整。使用者明确同意其使用结果数据所存在的风险及产生的后 果将完全由其自己承担。开发团队不就因使用或不能使用本"软件"所引起的或有关的任何间接 的、意外的、直接的、非直接的、特殊的、惩罚性的或其它任何损害承担赔偿责任。

特此声明。

网址:http://www.map2shp.cn

欢迎您的宝贵建议和意见。

前言

欢迎您使用 Map2Shp 软件。Map2Shp 软件是一款将中地公司 MapGIS 图形文件转换为 ESRI 公司 Shape 格式的转换工具。它提供格式转换、投影变换、属性自动修正、拓扑检验等全 套功能,能够有效杜绝转换过程的信息丢失与破坏,为成果图件的快速转换与发布提供了极大的 方便。在广大用户的不断支持和帮助下,经过我们的继续努力,Map2Shp 发展到目前的 6.x 版 本。6.x 版本继承了以前的界面友好,使用方便等特点,功能不断增强,数据精度更高,性能更 趋稳定,还提供了针对投影、注释符号、图元参数的完美支持,不仅保证用户数据的完整转换, 还能实现表达信息的跨平台无损转换。

本书详细介绍了 Map2Shp 产品的特点、功能、使用场景等 ,有助于您全面了解 Map2Shp 的各项功能。

第一部分软件介绍,为您详细介绍了Map2Shp平台产品各项功能和基本使用方式。

第二部分用户界面,帮助用户快速熟悉和掌握应用程序的工作环境。

第三部分快速入门,提供了基于 Map2Shp 产品进行数据转换的解决方案及流程。

第四部分安装部署,详细描绘应用程序安装部署流程。

第五部分附录,附录部分提供常见问题的解答、应用程序常见错误及提示信息。

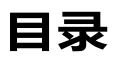

| 1 | 软件   | 介绍.          |                   | 1  |
|---|------|--------------|-------------------|----|
|   | 1.1  | 产品           | 定位                | 1  |
|   | 1.1. | 1            | 认识 Map2Shp 软件     | 1  |
|   | 1.1. | 2            | 谁需要 Map2Shp 软件 ?  | 1  |
|   | 1.1. | 3            | 为什么选择 Map2Shp 软件? | 1  |
|   | 1.2  | 新增           | 特性                | 2  |
|   | 1.3  | 功能           | 特点                | 5  |
|   | 1.3. | 1            | 功能特点              | 5  |
|   | 1.3. | 2            | 关键特性              | 6  |
|   | 1.3. | 3            | 功能列表              | 7  |
| 2 | 用户   | 界面.          |                   | 8  |
|   | 2.1  | 操作           | 界面                | 8  |
|   | 2.2  | 菜单           | l                 | 9  |
|   | 2.2. | 1            | 主菜单               | 9  |
|   | 2.2. | 2            | 右键菜单              | 10 |
|   | 2.3  | 功能           | 面板                | 11 |
|   | 2.3. | 1            | 添加文件              | 11 |
|   | 2.3. | 2            | 转换列表              | 12 |
|   | 2.3. | 3            | 输出设置              | 12 |
|   | 2.3. | 4            | 格式转换              | 18 |
|   | 2.3. | 5            | 帮助                | 23 |
|   | 2.3. | 6            | 关于                | 24 |
|   | 2.4  | 转换           | 窗口                | 26 |
|   | 2.5  | 输出           | 窗口                | 27 |
|   | 2.6  | 状态           | 栏                 | 27 |
| 3 | 快速   | <b>У</b> []. |                   | 29 |
|   | 3.1  | 转换           | 前如何进行数据检查?        | 29 |
|   | 3.1. | 1            | 完整性检查             | 29 |
|   | 3.1. | 2            | 属性结构检查            | 30 |
|   | 3.1. | 3            | 投影参数检查            | 30 |
|   | 3.1. | 4            | 拓扑检查              | 31 |

| 3.                                                                                         | .1.5                                                                                                    | 压缩存盘                                                  | 32                                                         |
|--------------------------------------------------------------------------------------------|----------------------------------------------------------------------------------------------------|-------------------------------------------------------|------------------------------------------------------------|
| 3.2                                                                                        | 如何                                                                                                    | 快速进行格式转换?                                             | 33                                                         |
| 3.                                                                                         | .2.1                                                                                                    | 添加数据                                                  | 33                                                         |
| 3.                                                                                         | .2.2                                                                                                    | 指定转换参数                                                | 34                                                         |
| 3.                                                                                         | .2.3                                                                                                    | 格式转换                                                  | 36                                                         |
| 3.                                                                                         | .2.4                                                                                                    | 结果检查                                                  | 37                                                         |
| 3.3                                                                                        | 如何                                                                                                    | 在 ArcGIS 中恢复注记文字?                                     | 37                                                         |
| 3.                                                                                         | .3.1                                                                                                    | 转换文字                                                  | 38                                                         |
| 3.                                                                                         | .3.2                                                                                                    | 标注文字                                                  | 38                                                         |
| 3.                                                                                         | .3.3                                                                                                    | 配置比例尺                                                 | 40                                                         |
| 3.4                                                                                        | 如何                                                                                                    | 在 ArcGIS 中符号化图层?                                      | 41                                                         |
| 3.                                                                                         | .4.1                                                                                                    | 输出符号信息                                                | 41                                                         |
| 3.                                                                                         | .4.2                                                                                                    | 导入图例                                                  | 41                                                         |
| 3.                                                                                         | 43                                                                                                    | <b>爪   取   肉   切   ウ   印</b>                          | 42                                                         |
|                                                                                            | Э                                                                                                    |                                                       |                                                            |
| 4 安                                                                                        | <br>装部署.                                                                                                    |                                                       | .44                                                        |
| <b>4 安</b><br>4.1                                                                          | . <del>.</del> 3<br><b>装部署.</b><br>运行                                                                                    | 环境                                                    | <b>.44</b><br>44                                           |
| <b>4 安</b><br>4.1<br>4.2                                                                   | <b>装部署.</b><br>运行<br>安装                                                                                                  | 环境                                                    | <b>.44</b><br>44<br>44                                     |
| <b>4 安</b><br>4.1<br>4.2<br>4.3                                                            | <b>装部署 .</b><br>运行<br>安装<br>卸载                                                                                           | 至此国加宁权<br>环境<br>软件<br>软件                              | <b>.44</b><br>44<br>44<br>48                               |
| <b>4 安</b><br>4.1<br>4.2<br>4.3<br><b>5 附</b>                                              | 大<br>装部署.<br>运行<br>安装<br>卸载<br><b>录</b>                                                                                  | 空电国加宁权<br>环境<br>软件<br>软件                              | <b>.44</b><br>44<br>44<br>48<br><b>.49</b>                 |
| 4 安<br>4.1<br>4.2<br>4.3<br>5 附<br>5.1                                                     | オージャン<br>装部署・<br>运行<br>安装<br>卸<br>、<br>、<br>、<br>、<br>、<br>、<br>、<br>、<br>、<br>、<br>、<br>、<br>、<br>、<br>、<br>、<br>、<br>、 | 在国内于较<br>环境<br>软件<br>软件<br>结果说明                       | .44<br>44<br>48<br>.48<br>.49<br>49                        |
| 4 安<br>4.1<br>4.2<br>4.3<br>5 附<br>5.1<br>5.2                                              | <b>法部署</b> .<br>安卸<br>安和<br>转转                                                                                           |                                                       | .44<br>44<br>48<br>.49<br>49<br>51                         |
| 4 安<br>4.1<br>4.2<br>4.3<br>5 附<br>5.1<br>5.2<br>6 常                                       | ·                                                                                                    | E=tusiny デャス<br>环境<br>软件<br>软件<br>结果说明<br>提示信息        | .44<br>44<br>48<br>.49<br>49<br>51<br>.53                  |
| 4 安:<br>4.1<br>4.2<br>4.3<br>5 附:<br>5.1<br>5.2<br>6 常:<br>6.1                             | ★ 30 (1) (1) (1) (1) (1) (1) (1) (1) (1) (1)                                                                             |                                                       | .44<br>44<br>48<br>.49<br>49<br>51<br>.53                  |
| 4 安:<br>4.1<br>4.2<br>4.3<br>5 附:<br>5.1<br>5.2<br>6 常:<br>6.1<br>6.2                      |                                                                                                    | ローロロ IDJ F IX<br>环境<br>软件<br>软件<br>结果说明<br>提示信息<br>功能 | .44<br>44<br>48<br>.49<br>49<br>51<br>.53<br>53            |
| 4 安:<br>4.1<br>4.2<br>4.3<br>5 附:<br>5.1<br>5.2<br>6 常:<br>6.1<br>6.2<br>7 服               |                                                                                                    | 中国的子校<br>环境<br>软件                                     | .44<br>44<br>48<br>49<br>51<br>.53<br>53<br>54<br>56       |
| 4 安<br>4.1<br>4.2<br>4.3<br>5 附<br>5.1<br>5.2<br>6 常<br>6.1<br>6.2<br>7 服<br>7.1           | ····装    录    见    务<br>38 运安卸转转问软关与如                                                                                    |                                                       | .44<br>44<br>48<br>49<br>51<br>.53<br>53<br>53<br>54<br>56 |
| 4 安:<br>4.1<br>4.2<br>4.3<br>5 附:<br>5.1<br>5.2<br>6 常:<br>6.1<br>6.2<br>7.1<br>7.1<br>7.2 | ···装   录  见  务<br>3部运安卸转转题 软关与如售<br>子、子、子、子、子、子、子、子、子、子、子、子、子、子、子、子、子、子、子、                                               | Election J-Fix                                        | .44<br>44<br>48<br>49<br>51<br>.53<br>53<br>54<br>56<br>56 |

# 1

## 软件介绍

## 1.1产品定位

#### 1.1.1认识 Map2Shp 软件

中地公司 MapGIS 软件是国内优秀的 GIS 软件之一,在广大科技工作者特别是地学工作者 中广泛应用,该软件从 6.5 及以上版本都已经提供了转换为 Shape 格式功能,但其支持不是十 分完善。在转换过程中存在投影信息丢失,图元丢失,属性字段遗漏,属性乱码等问题,甚至文 件无法转换,或转换后 ArcGIS 软件无法识别等问题,严重影响地理数据的共享与应用。

而 Map2Shp 格式转换器软件则专门针对这些问题而开发,基于 ESRI 最新 Shape 文件规范,算法稳定,格式兼容,完全不存在上述问题,在转换过程中进行属性修正,拓扑检验,还能保持原始投影信息,并针对工程项目需求,可定制字段或文件名转换规则,使之完全符合 ARCGIS 建库要求,保证转换过程万无一失,因而更适合实际数据生产过程中大规模数据转换的需要。

#### 1.1.2谁需要 Map2Shp 软件?

- ArcGIS 平台制图建库人员
- 开源数据发布人员
- GIS 云建设与应用单位

#### 1.1.3为什么选择 Map2Shp 软件?

- 真正无损转换,图元无丢失、属性无乱码
- 能够实现文字注记跨平台转换
- 空间参考信息跨平台转换
- 图示符号信息匹配转换

## 1.2 新增特性

Map2Shp6 专业版产品在上一版基础上,新增并优化了用户界面、转换对象、专业数据模型等相关功能。具体新增特性如下:

• 用户界面采用最新流行的 Microsoft Office 2016 风格的界面 (Ribbon 风格), 提升 用户操作体验。

| -                                     |                      | Map2ShpPro     | 工程版     |                         |                  |    |                                           |                                       |
|---------------------------------------|----------------------|----------------|---------|-------------------------|------------------|----|-------------------------------------------|---------------------------------------|
| 功能帮助                                  |                      |                |         |                         |                  |    |                                           | ۲                                     |
| 日示 添加文件                               | 全部选择<br>取消选择<br>移除选择 | 月 ?<br>例表 日志窗口 |         | 輸出点注记<br>輸出面弧段<br>輸出网络结 | ون<br>الم<br>الم | 夏型 | 於<br>於<br>前方式 高级设置                        | 批量转换                                  |
| 添加文件                                  | 转换列表                 |                |         |                         | 输出               | 设置 | Ĩ                                         | 格式转换                                  |
| 文件名称                                  | 文件路径                 | 文件大 结果         | 客称      | 转换时间                    | 状态               | ^  | 輸出                                        | φ×                                    |
| □ 校正演示数据.MPJ                          | C:\Program Files (   | 7KB D:\\       | 校       | 0.16秒                   | 成功               |    | >=====================================    | ===================================== |
| □ 居民地.WP                              | C:\Program Files (   | 2KB D:\\       | 校       | 0.01秒                   | 成功               |    | >输出路径下存在                                  | 司名文件夹                                 |
| 方里网.wt                                | C:\Program Files (   | 6KB D:\\       | 校       | 0.07秒                   | 成功               |    | >开始转换[C:\Program                          | n Files (x86)\<br>±ro-\\检正演≡          |
|                                       | C:\Program Files (   | 5KB D:\\       | 校       | 0.02秒                   | 成功               |    | >正增加MapGIS                                | 图层属性字目                                |
| ····································· | C:\Program Files (   | 1KB D:\\       | 校       | 0.06秒                   | 空                |    | >[                                        | 牛[D:\\校止演<br>)确转换(12/1,               |
|                                       | C:\Program Files (   | 13KB D:\\      | 校       | 0.07秒                   | 成功               |    | >开始转换[C:\Program                          | n Files (x86)\                        |
| ····································· | C:\Program Files (   | 1KB D:\\       | 校       | 0.07秒                   | 成功               | =  | >                                         | 平[D:\\/校止演<br>牛[D:\\/校正演              |
|                                       | C:\Program Files (   | 1KB D:\\       | 校       | 0.05秒                   | 成功               |    | >结束转换[全部正                                 | 确转换(1/1)]                             |
| ····································· | C:\Program Files (   | 1KB D:\\       | 校       | 0.05秒                   | 成功               |    | >////////////////////////////////////     | #ID:\\校正演                             |
| 一一 地貌.WL                              | C:\Program Files (   | 1KB D:\\       | 校       | 0.06秒                   | 成功               |    | > 输出结果文化                                  | #[D:\\校正演                             |
|                                       | C:\Program Files (   | 2KB D:\\       | 校       | 0.06秒                   | 成功               |    | >开始转换[C:\Program                          | n Files (x86)\                        |
|                                       | C:\Program Files (   | 22KB D:\\      | 校       | 0.09秒                   | 成功               |    | >【输出投影文(<br>>【输出结果文(                      | \$[D:\\按正演<br>\$ D:\\校正演              |
| ····································· | C:\Program Files (   | 1KB D:\\       | 校       | 0.06秒                   | ф.,              |    | >结束转换[全部正                                 | 确转换(5/5)]                             |
| ····································· | C:\Program Files (   | 1KB D:\\       | 校       | 0.05秒                   | 成功               |    | >L_// / / / / / / / / / / / / / / / / / / | 土回る又作,<br>m Files (x86)\              |
| ····································· | C:\Program Files (   | 1KB D:\\       | 校       | 0.06秒                   | 空                | -  | >I 輸出投影文(                                 | ‡ID:\\校正演 ▼                           |
|                                       | 笔成,0个跳过,0个失败         | 进度:            | [15/15] |                         |                  |    |                                           | nap2shp.cn                            |

图 1-1 Ribbon 风格软件界面

 采用向导式的文件转换界面,突出展现空间参数、图元参数、输出路径等设置信息,转 换过程更加智能醒目。

| 空间参数                                                                                                    | 第出                                                                       |
|----------------------------------------------------------------------------------------------------|--------------------------------------------------------------------------|
| <u>空间参考输出方式</u>                                                                                                    |                                                                          |
| <ul> <li>不輸出空间參考信息</li> <li>转換结果文件不包含空间參考信息, 数据保持#apgis原有空间參考</li> <li>使用原始空间參考生标单位</li> <li>转换结果文件使用与BapGis-数的空间參考信息</li> <li>● 生成匹配空配優多值值(理餐!)     </li> <li>● 接換结果文件依据比例尺和坐标单位缩說图件, 生成Arcois空间參考信息     </li> </ul> | 输出路径<br>输出位置: <ul> <li>输出到指定目录</li> <li>输出到原文件目录</li> </ul> 指定路径: D:\tmp |
| (上一步 ④) 下一步 (M) 》 取消 帮助                                                                                                    | 〈上-步 ⑫〉 完成   取消   帮助                                                     |

图 1-2 向导式的转换界面

● 新增支持基于 MapGIS 工程的批量文件转换,依 MapGIS 工程为单位组织转换结果, 大批量转换更加便利。

| 文件名称                                  | 文件路径                                                           | 文件大小 | 转换时间 | 状态 |
|---------------------------------------|----------------------------------------------------------------|------|------|----|
| 🗷 🦲 校正演示数据.MPJ                        | C:\Program Files (x86)\MeanSoft\Map2ShpPro6\Samples\校正演示数据.MPJ | 7KB  |      |    |
| ■ 校正演示数据.MPJ                          | C:\Program Files (x86)\MeanSoft\Map2ShpPro6\Samples\校正演示数据.MPJ | 7KB  |      |    |
| □ □ 校正演示数据.MPJ                        | C:\Program Files (x86)\MeanSoft\Map2ShpPro6\Samples\校正演示数据.MPJ | 7KB  |      |    |
| BI居民地.WP                              | C:\Program Files (x86)\MeanSoft\Map2ShpPro6\Samples\居民地.WP     | 2KB  |      |    |
| 一<br>一<br>方<br>里网.wt                  | C:\Program Files (x86)\MeanSoft\Map2ShpPro6\Samples\方里网.wt     | 6KB  |      |    |
| 一···································· | C:\Program Files (x86)\MeanSoft\Map2ShpPro6\Samples\水系.wl      | 5KB  |      |    |
| ····································· | C:\Program Files (x86)\MeanSoft\Map2ShpPro6\Samples\水系.wt      | 1KB  |      |    |
| —— 道路.wl                              | C:\Program Files (x86)\MeanSoft\Map2ShpPro6\Samples\道路.wl      | 13KB |      |    |
| ····································· | C:\Program Files (x86)\MeanSoft\Map2ShpPro6\Samples\道路.wt      | 1KB  |      |    |
| 王 居民地_wl                              | C:\Program Files (x86)\MeanSoft\Map2ShpPro6\Samples\居民地.wl     | 1KB  |      |    |
| ·····居民地.wt                           | C:\Program Files (x86)\MeanSoft\Map2ShpPro6\Samples\居民地.wt     | 1KB  |      |    |
| 一一地貌.WL                               | C:\Program Files (x86)\MeanSoft\Map2ShpPro6\Samples\地貌.WL      | 1KB  |      |    |
| 圆综合.WP                                | C:\Program Files (x86)\MeanSoft\Map2ShpPro6\Samples\综合.WP      | 2KB  |      |    |
|                                       | C:\Program Files (x86)\MeanSoft\Map2ShpPro6\Samples\等高线.wl     | 22KB |      |    |
| ····································· | C:\Program Files (x86)\MeanSoft\Map2ShpPro6\Samples\等高线.wt     | 1KB  |      |    |
|                                       |                                                                |      |      |    |

图 1-3 基于 MapGIS 工程的批量文件转换

增加输出窗口,同步显示转换提示信息,转换错误一目了然。

| 输出                                                     | <b>џ</b> | × |
|--------------------------------------------------------|----------|---|
| >使用Mapgis颜色库:[C:\mapgis67\Slib\Pcolor.lib],包含[1578]种颜色 |          |   |
| >====================================                  | ==       | - |
| >开始时间:(2018-10-05-12:56:34)                            |          |   |
| >输出路径下存在同名文件夹,自动改名[D:\tmp\450mld 0]                    |          |   |
| >开始转换[D:\tmp\全国450万土地利用图\450左、右合并.WP]                  |          |   |
| >I输出投影文件[D:\tmp\450mld_0\450左、右合并,prj]                 |          |   |
| >I 增加图示匹配字段[M25_LEGEND]                                |          |   |
| >I輸出结果文件[D:\tmp\450mld_0\450左、右合并.shp]                 |          |   |
| >I输出图例文件[D:\tmp\450mld_0\450左、右合并.avl]                 |          | Ξ |
| >结束转换[全部正确转换(14740/14740)]                             |          |   |
| >开始转换[D:\tmp\全国450万土地利用图\南海诸岛.WP]                      |          |   |
| >I                                                     |          |   |
| >I 增加图示匹配字段[M2S_LEGEND]                                |          |   |
| >I                                                     |          |   |
| >I                                                     |          |   |
| >结束转换[全部止佛转换(844/844)]                                 |          |   |
|                                                        |          |   |
| >1                                                     |          |   |
| >开始转换[U:\tmp\全国450万土地利用图\用海诸岛.WL]                      |          |   |
| >I_制田投影又件[U:\tmp\450mid_U\用海油岛_LU.prj]                 |          |   |
| >i相加國小編時子版[M25_LEGEND]                                 |          |   |
| >1_制田結末文件(U:\tmp\450mld_U)用海油运_U.snp)                  |          |   |
| >1_制山图例又件(0:\(IIIP\400mld_0\用/每阻运_0.dVI)               |          |   |
| 2                                                      |          |   |
| 2····································                  |          |   |
| > 开始转换(D\tmn) 全国450万十地利田图\南海诸岛 10                      |          |   |
| >                                                      |          |   |
| 、 T 增加图示编码字的MA2S LECENDI                               |          | Ŧ |
| II ( ) N Ha                                            |          |   |

图 1-4 同步输出转换提示信息

优化 MapGIS 空间参考信息的跨平台转换,针对常见数据处理需求,自动换算坐标单位和比例尺参数,直接生成 ARCGIS 平台匹配空间参考。

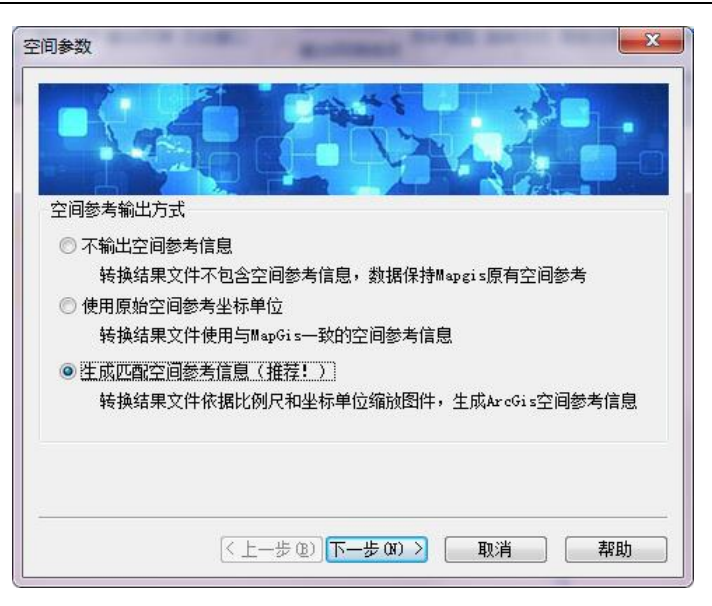

图 1-5 跨平台转换空间参考信息

优化制图信息跨平台转换模式,可通过 AVL 图例文件方式,跨平台转换制图信息,还可选用压缩编码、原始格式、明码格式将图元参数信息存入属性表。

| 图元参数                                      | ×                                                                                                    |
|-------------------------------------------|----------------------------------------------------------------------------------------------------|
|                                           |                                                                                                    |
| 系统库                                       |                                                                                                    |
| 系统库目录:                                    | C:\mapgis67\Slib                                                                                                    |
| 图元参数输出;<br>⑦ 不輸出图疗<br>⑦ 图元参数(<br>⑦ 图元参数() | 方式<br>元参数信息<br>信息【压缩编码】保存到属性表<br>信息【原始格式】保存到属性表                                                                                                    |
| 🔘 图元参数值                                   | <b>言息【明码格式】保存到属性表</b>                                                                                                    |
| ◎ 图元参数(                                   | 言息保存为ArcView 3图例文件(*.avl)                                                                                                    |
| -                                         | < 上一步 (2) 下一歩 (2) > 取消 帮助 (100) (100) (10 |

图 1-6 跨平台转换制图符号信息

- 新增 MapGIS 系统颜色信息转换为 RGBTriple、RGBQuad 或 CMYK 等多种颜色模式, 转换结果适配更多主流平台。
- 新增 MapGIS 角度参数转换为数学角度、地理角度等专业模型,便于角度信息的跨平 台展示和运算。

| 高级设置<br>──常规设置<br>──常规设置   | 参教模型                                                                                              |                              |
|----------------------------|---------------------------------------------------------------------------------------------------|------------------------------|
| → 文叶方离<br>→ 类型标识<br>→ 参数模型 | 颜色模式<br><ul> <li>         RGBTRIPLE(BBGGRR)     </li> <li>         CMYK(CCMMYYKK)     </li> </ul> | RGBQUAD (AABBGGRR)           |
|                            | 角度模型                                                                                              | 220 90                       |
|                            | 270<br>Arithmetic Rotation<br>④ 数学角度                                                              | Ceographic Rotation<br>○地理角度 |
|                            |                                                                                                   | 确定取消                         |

图 1-7 多模式的颜色、角度输出

## 1.3功能特点

#### 1.3.1功能特点

- 1. 完美支持 MapGIS6.x 版本的点、线、面、网络、表文件的 Shape 格式转换。
- 2. 提供 MapGIS 点注记分离转换功能,可分别转换子图和注释,并记录注释文字。
- 3. 提供 MapGIS 区文件弧段导出功能,便于在后续平台上进行拓扑重建。
- 4. 提供 MapGIS 网络文件节点导出功能,便于在后续平台上重建网络拓扑。
- 5. 对图元进行空间几何检验,使之符合 Shape 空间规则,便于后续的专业应用。
- 6. 将 MapGIS 投影信息变换为 ARCGIS 可直接识别投影系统。
- 7. 属性无损转换,转换时进行属性值验证和错误修正(空值,空格,特殊符校验)。
- 8. 支持可视表达信息转换,可跨平台保持图元大小、角度、线宽、颜色等图例信息。

- 9. 完美解决注释信息跨平台转换,支持注释字体、颜色、字形、上下标等,效果一流。
- 10. 直接识别 MapGIS 颜色库, 支持 CMYK 和专色信息, 实现颜色的无损转换。
- 11. 针对工程项目要求,可定制文件名、字段名、前后缀甚至图例库的转换规则。
- 12. 可同时选择多个文件夹进行格式转换,实现海量数据的"一键完成"。
- 13. 支持命令行进行文件转换,提供信息提示和静默转换模式,便于与其他软件集成。
- 14. 转换过程具有完整日志记录,错误信息逐一提示,掌握转换过程的每一细节。
- 15. 直接对 MapGIS 文件进行磁盘操作,转换速度极快,单图层转换时间达毫秒级。
- 16. 脱离 MapGIS 软件限制,无需安装 MapGIS 软件,可在任意计算机上运行。

#### 1.3.2关键特性

- 1. 支持数据类型完整,属性、几何、空间参考信息自动校验,真正无损转换。
  - 完美支持 MapGIS6.x 版本的点、线、面、表、网络文件的 Shape 格式转换。
  - 对 MapGIS 点文件具有区别转换能力,可分别转换子图和注释,并记录注释 文字。
  - 无损进行属性转换,转换时还进行取值验证和错误修正。
  - 针对 MapGIS 图元进行空间几何检验,使之符合 Shape 空间规则,便于后续的专业应用。
  - 独特的投影变换功能,自动支持 MapGIS 投影向 ArcGIS 匹配转换,省却额 外投影定义工作。
- 2. 海量数据"一键转换",方便快捷,适合大量数据的跨平台移植和后续的专业分析应用。
  - 可针对选定文件和文件夹进行批量格式转换,实现海量数据的"一键完成"。
  - 提供文件名、字段名、前后缀甚至图例库等转换规则自主定制功能,大大简化
     用户操作量。
  - 支持命令行模式,能够以后台隐藏模式进行文件转换,命令行支持专业版所 有特性。
  - 系统直接对 MapGIS 文件进行磁盘操作,转换速度极快,单图层转换时间达 毫秒级。
  - 转换过程具有完整日志记录,错误信息逐一提示,掌握转换过程的每一细节。
- 3. 完美解决注释文字跨平台转换。
  - 支持注释文字的字体、颜色、字形转换。

- 支持文字上标、下标等特殊效果一流。
- 支持文字横排、竖排、旋转效果。
- 4. 提供对各类图形制图表达信息的强大支持。
  - 直接识别 MapGIS 颜色库, 支持 CMYK 和专色信息, 实现颜色的无损转换。
  - 在具备匹配符号库条件下,提供完整的图式符号自动转换方案
  - 对点、线、面状图元的转换可保持其大小、角度、线宽、颜色等表达信息

#### 1.3.3功能列表

| 功能点                | Map2Shp 专业版 |
|--------------------|-------------|
| MapGIS 点、线、面基本要素转换 | 支持          |
| WB 属性表转换           | 支持          |
| 属性错误修正             | 支持          |
| 属性去空格              | 支持          |
| 空间数据转换             | 支持          |
| 空间拓扑检验修正           | 支持          |
| 注释与子图区别转换          | 支持          |
| 图元参数转属性            | 支持          |
| 注释参数转属性            | 支持          |
| 批量转换               | 支持          |
| 文件拖放               | 支持          |
| 转换日志记录             | 支持          |
| 整文件夹转换             | 支持          |
| 保持投影信息             | 支持          |
| 图示信息转换             | 支持          |
| 注释信息转换             | 支持          |
| 颜色信息转换             | 支持          |
| 定制文件名转换规则          | 支持          |

#### 表 1-1 Map2Shp 软件功能列表

MEANSOFT

# 2

# 用户界面

Map2ShpPro6 新版应用程序界面风格采用 Ribbon 模式,即 Microsoft Office 2016 风格的界面,这种界面风格取代了利用菜单和工具条组织各个功能项和命令的传统模式, 而是将各种具有一定功能的 Ribbon 控件放置在 Ribbon 功能区上,直观地呈现在用户面前,便于功能的使用与查找。

## 2.1操作界面

界面总体布局由主菜单、Ribbon 功能区、转换窗口、日志窗口、状态栏等组成。

| 💫 👻 Map2ShpPro工程版                                       |                      |                           |                                                         |                |                                                       |         |  |  |
|---------------------------------------------------------|----------------------|---------------------------|---------------------------------------------------------|----------------|-------------------------------------------------------|---------|--|--|
| 功能帮助                                                    |                      |                           |                                                         |                |                                                       | 0       |  |  |
| こ 日 示 で し に 日 示 で い の い の い の い の い の い の い の い の い の い | 全部选择<br>取消选择<br>移除选择 | <ul><li>列表 日志窗口</li></ul> | <ul> <li>輸出点注记</li> <li>輸出面弧段</li> <li>輸出网络结</li> </ul> | ●彩模型<br>点 ●彩模型 | ● ● ● ● ● ● ● ● ● ● ● ● ● ● ● ● ● ● ●                 |         |  |  |
| 漆加文件                                                    | 转换列表                 |                           |                                                         | 輸出设置           | 1 相式转换                                                |         |  |  |
| 文件名称                                                    | 文件路径                 | 文件大 结果                    | 名称 转换时间                                                 | 状态▲            | 輸出                                                    | 1 X     |  |  |
| □ □ 校正演示数据 MPJ                                          | C:\Program Files (   | 7KB D:\\核                 | 5 0.16秒                                                 | 成功             | >=====================================                | ŧ^      |  |  |
| 图 居民地.WP                                                | C:\Program Files (   | 2KB D:\\核                 | 5 0.01秒                                                 | 成功             | >输出路径下存在同名文件夹                                         | Ē.      |  |  |
|                                                         | C:\Program Files (   | 6KB D:\\核                 | と… 0.07秒                                                | 成功             | >开始转换[C:\Program Files (x86)<br>>1 輸出投影文件ID:\\校正)     |         |  |  |
|                                                         | C:\Program Files (   | 5KB D:\\核                 | た 0.02秒                                                 | 成功             | >I 增加MapGIS图层属性字                                      | 1       |  |  |
| ── <mark>─</mark> 水系.wt                                 | C:\Program Files (   | 1KB D:\\核                 | 5 0.06秒                                                 | 空              | >I                                                    | 〕<br>1. |  |  |
| —————————————————————————————————————                   | C:\Program Files (   | 13KB D:\\核                | 5 0.07秒                                                 | 成功             | >开始转换[C:\Program Files (x86)                          | Ň       |  |  |
| ·····································                   | C:\Program Files (   | 1KB D:\\核                 | 5 0.07秒                                                 | 成功 =           | >1_输出投影文件[D:\\校止)<br>>1 输出结果文件[D:\\校正)                | 重       |  |  |
|                                                         | C:\Program Files (   | 1KB D:\\核                 | 5 0.05秒                                                 | 成功             | >结束转换[全部正确转换(1/1)                                     | )]      |  |  |
| ·····································                   | C:\Program Files (   | 1KB D:\\核                 | ٤ 0.05秒                                                 | 成功             | >//hd={;;(c:\Program Files (xoo)<br>>I_输出投影文件[D:\\校正) | 演       |  |  |
|                                                         | C:\Program Files (   | 1KB D:\\核                 | え 0.06秒                                                 | 成功             | >[                                                    | 富       |  |  |
|                                                         | C:\Program Files (   | 2KB D:\\核                 | た 0.06秒                                                 | 成功             | >开始转换[C:\Program Files (x86)                          | N       |  |  |
|                                                         | C:\Program Files (   | 22KB D:\\核                | 5 0.09秒                                                 | 成功             | >1                                                    | 重富      |  |  |
|                                                         | C:\Program Files (   | 1KB D:\\核                 | 5 0.06秒                                                 | 空              | >结束转换[全部正确转换(5/5                                      | )]      |  |  |
|                                                         | C:\Program Files (   | 1KB D:\\核                 | 5 0.05秒                                                 | 成功             | >L_// / / / / / / / / / / / / / / / / / /             | Ń       |  |  |
|                                                         | C:\Program Files (   | 1KB D:\\核                 | 之 0.06秒                                                 | <u>오</u> +     | → 1 輸出投影文件[D:\\校正)                                    | Ĩ.      |  |  |
| 转换完成:3个空文件,12个9                                         | 完成,0个跳过,0个失败         | 进度:[1                     | 15/15]                                                  |                | www.map2shp.cn                                        |         |  |  |

图 2-1 Map2Shp 软件界面

## 2.2菜单

#### 2.2.1主菜单

系统主菜单包括"选择目录"、"添加文件"、"批量转换"和"退出"四项操作,如下图 所示:

| <u>@</u> =                                | Ма                                                  | p2ShpPro工程版                     |                           |          |           |   |  |  |
|-------------------------------------------|-----------------------------------------------------|---------------------------------|---------------------------|----------|-----------|---|--|--|
|                                           |                                                     |                                 |                           |          |           | 0 |  |  |
| ▶<br>□ 选择目录                               |                                                     |                                 |                           |          |           |   |  |  |
| 添加文件(0)                                   | **品 关于<br>: (于                                      |                                 |                           |          |           |   |  |  |
| 🔆 批量转换                                    | 工件路径                                                | 文件大小                            | 结果名称                      | 转换时间     | 状态        | - |  |  |
| DOBETS DC                                 | C\Program Files (x86)\Me                            | eanSoft 7KB                     | E:\kiur\map2shp\客户测       | 0.22秒    | 成功        |   |  |  |
|                                           | C\Program Files (x86)\Me                            | eanSoft 2KB                     | E:\kiur\map2shp\客户测       | 0.02秒    | 成功        |   |  |  |
| 口 万里网.wt                                  | Program Files (x86)\Me                              | anSoft 6KB                      | E:\kiur\map2shp\客户测       | 0.17秒    | 成功        | - |  |  |
|                                           | C:\Program Files (x86)\Me                           | eanSoft 5KB                     | E:\kiur\map2shp\客户测       | 0.04秒    | 成功        |   |  |  |
|                                           | C:\Program Files (x86)\Me                           | aanSoft 1KB                     | E:\kiur\map2shp\客户测       | 0.03秒    | 空文件       |   |  |  |
| —————————————————————————————————————     | C:\Program Files (x86)\Me                           | eanSoft 13KB                    | E:\kiur\map2shp\客户测       | 0.05秒    | 成功        |   |  |  |
| ····································      | C:\Program Files (x86)\Me                           | anSoft 1KB                      | E:\kiur\map2shp\客户测       | 0.18秒    | 成功        |   |  |  |
|                                           | C:\Program Files (x86)\Me                           | anSoft 1KB                      | E:\kiur\map2shp\客户测       | 0.07秒    | 成功        |   |  |  |
| ···· 居民地.wt                               | C:\Program Files (x86)\Mr                           | eanSoft 1KB                     | E:\kiur\map2shp\客户测       | 0.14秒    | 成功        |   |  |  |
| 一一一 地貌.WL                                 | C:\Program Files (x86)\Me                           | eanSoft 1KB                     | E:\kiur\map2shp\客户测       | 0.06秒    | 成功        | - |  |  |
| 输出                                        |                                                     |                                 |                           |          | ţ.        | × |  |  |
|                                           |                                                     |                                 |                           |          |           |   |  |  |
| >结束转换[全部正确转换                              | ¿(1/1)]                                             |                                 | THEY SHOW WE HAVE IT THEY |          |           |   |  |  |
| >开始转换[C:\Program Files<br>>I输出结果文件[E:\kiu | (x86)\MeanSoft\Map2ShpPro6\<br>ur\map2shp\客户测试\新建文( | 、Samples\等高线.wl]<br>件夹\新建文件夹\校正 | `演示数据\等高线.shp]            |          |           |   |  |  |
| >结束转换[全部正确转换                              | .(23/23)]<br>再美国文件(E)\kiushman2chn)考                |                                 | 新建立(开本) 於正海二新程) 等度        | (HÉ cho) |           | - |  |  |
|                                           |                                                     |                                 |                           |          |           |   |  |  |
| 转换完成:3个空文件,12个完                           | 1成,0个跳过,0个失败                                        | 进度:[15/15] 📃                    |                           | www.ma   | ip2shp.cn |   |  |  |

图 2-2 Map2Shp 主菜单

- 选择目录:参考【功能面板】——【添加文件】——【选择目录】。
- 添加文件:参考【功能面板】——【添加文件】——【添加文件】。
- 批量转换:参考【功能面板】——【格式转换】。
- 退出:关闭 Map2Shp 应用程序。

#### 2.2.2右键菜单

| -                                                                                                    |         |                    |           | Map2ShpPro    | 工程版   |                     | _      |           |          |
|----------------------------------------------------------------------------------------------------|---------|--------------------|-----------|---------------|-------|---------------------|--------|-----------|----------|
| 功能                                                                                                    | 关于      |                    |           |               |       |                     |        |           | 0        |
| ● ● ● ● ● ● ● ● ● ● ● ● ● ● ● ● ● ● ●                                                                                                    | 持注册     | WEAL (1)<br>新产品 关于 |           |               |       |                     |        |           |          |
| 帮助                                                                                                    |         | 天士                 |           |               |       |                     |        |           |          |
| 文件名称                                                                                                    |         | 文件路径               |           |               | 文件大小  | 结果名称                | 转换时间   | 状态        | <u>^</u> |
|                                                                                                    | 7据.MPJ  | C:\Program         | Files (x8 | 6)\MeanSoft   | 7KB   | E:\kiur\map2shp\客户测 | 0.22秒  | 成功        |          |
| □ □ □ □ □ □ □ □ □ □ □ □ □ □ □ □ □ □ □                                                                                                    | .WP     | C:\Program         | Files     | 全部洗择          | 7K.B  | E:\kiur\map2shp\客户测 | 0.02秒  | 成功        |          |
|                                                                                                    | wt      | C:\Program         | Files (   |               | (B    | E:\kiur\map2shp\客户测 | 0.17秒  | 成功        | Ξ        |
| 水系.w                                                                                                    |         | C:\Program         | Files (   |               | (B    | E:\kiur\map2shp\客户测 | 0.04秒  | 成功        |          |
|                                                                                                    | t       | C:\Program         | Files ( 🖻 | 0 15/K7-K25)# | (B    | E:\kiur\map2shp\客户测 | 0.03秒  | 空文件       |          |
|                                                                                                    |         | C:\Program         | Files (   | 全部展开          | (B    | E:\kiur\map2shp\客户测 | 0.05秒  | 成功        |          |
| ·····································                                                                                                    | t t     | C:\Program         | Files     | 全部折叠          | (B    | E:\kiur\map2shp\客户测 | 0.18秒  | 成功        |          |
|                                                                                                    | .wl     | C:\Program         | Files (   | 打开源文件位        | ₩ (B  | E:\kiur\map2shp\客户测 | 0.07秒  | 成功        |          |
| □ 居民地                                                                                                    | .wt     | C:\Program         | Files (   | 1377840001112 | E (B  | E:\kiur\map2shp\客户测 | 0.14秒  | 成功        |          |
|                                                                                                    | 'L      | C:\Program         | Files 進   | 輸出转换列表        | (B    | E:\kiur\map2shp\客户测 | 0.06秒  | 成功        | -        |
| 输出                                                                                                    |         |                    |           |               |       |                     |        | <b></b>   | ×        |
| 结束转换(全部正确转换[1/1]) - 开始转换[:2] - 开始转换[:2] - 开始转换[:2] - 二、值出试用文件[:Kiurmap25hpPro6\Samples,地缆,WU]结束转换(全部正确转换[1/1]) - 开始转换(:C)Program Files (86)[MeanSoft(Map25hpPro6\Samples)接合、WP]结束转换(全部正确转换[1/1]) - 开始转换(:C)Program Files (86)[MeanSoft(Map25hpPro6\Samples)等高线,WI]结束转换(全部正确转换[1/1]) - 开始转换(:L)Program Files (86)[MeanSoft(Map25hpPro6\Samples)等高线,WI]结束转换(全部正确转换(2/3)]结束转换(全部正确转换(2/3)]结束转换(全部正确转换(2/3)]结束转换(全部正确转换(2/3)]结束转换(2)=Tun转转(2/3)=ShpPro6\Samples)等高线,wII结束转换(2)=Tun转转(2/3)=ShpPro6\Samples)等高线,wII结束转换(2)=Tun转转(2/3)=ShpPro6\Samples)等高线,wII结束转换(2)=Tun转转(2/3)=ShpPro6\Samples)等高线,wII结束转换(2)=Tun转k(2/3)=ShpPro6\Samples)等高线,wII结束转换(2)=Tun转k(2/3)=ShpPro6\Samples)等高线,wII结束转换(2)=Tun转k(2/3)=ShpPro6\Samples)等高线,wII结束转换(2)=Tun转k(2/3)=ShpPro6\Samples)等高线,wII结束转换(2)=Tun转k(2/3)=ShpPro6\Samples)等高线,wII结束转换(2)=Tun转k(2/3)=ShpPro6\Samples)等高线,wII结束转换(2)=Tun转k(2/3)=ShpPro6\Samples)等高线,wII结束转换(2)=Tun转k(2/3)=ShpPro6\Samples)等高线,wII结束转换(2)=Tun转k(2/3)=ShpPro6\Samples)等高线,wII结束转换(2)=Tun转k(2/3)=ShpPro6\Samples)结束转换(2)=Tun转k(2/3)=ShpPro6\Samples)结束转换(2)=Tun转k(2/3)=ShpPro6\Samples)结束转换(2)=Tun转k(2/3)=ShpPro6\Samples)结束转换(2)=Tun转k(2/3)=ShpPro6\Samples)结束转换(2)=Tun转k(2/3)=ShpPro6\Samples)结束转换(2)=Tun转k(2/3)=ShpPro6\Samples)结束转换(2)=Tun转k(2/3)=ShpPro6\Samples)结束转体(2)=ShpPro6\Samples)结束转体(2)=ShpPro6\Samples)结束转体(2)=ShpPro6\Samples)结束转体(2)=ShpPro6\Samples)结束转体(2)=ShpPro6\Samples)结束转体(2)=ShpPro6\Samples)结束转体(2)=ShpPro6\Samples)结束转体(2)=ShpPro6\Samples)结束转体(2)=ShpPro6\Samples)结束转体(2)=ShpPro6\Samples)结束转体(2)=ShpPro6\Samples)结束转体(2)=ShpPro6\Samples)结束转体(2)=ShpPro6\Samples)结束转体(2)=ShpPro6\Samples)结束体(2)=ShpPro6\Samples)结束体(2)=ShpPro6\Samples)结束体(2)=ShpPro6\Samples)结束体(2)=ShpPro6\Samples)结束体(2)=ShpPro6\Samples)结束体(2)=ShpPro6\Samples)结束体(2)=ShpPro6\Samples)结束体(2)=ShpPro6\Samples)结束体(2)=ShpPro6\Samples)结束体(2)=ShpPro6\Samples)结束体(2)=ShpPro6\Samples) - |         |                    |           |               |       |                     |        |           | •        |
| 转换完成:3个空文                                                                                                    | 7件,12个多 | 完成,0个跳过,0个         | 失败        | 进度:[1         | 5/15] |                     | www.ma | ap2shp.cn |          |

图 2-3 Map2Shp 列表窗菜单

全部选择:选中列表窗中所有待转换文件。

取消选择:取消列表窗中所有待转换文件选中状态。

移除选择:从列表窗中移除所有选中状态的待转换文件。

全部展开:自动展开列表中 MapGIS 工程文件,详细列出该工程下的所有图层文件。

全部折叠:自动折叠列表中 MapGIS 工程文件包含的图层文件。

打开源文件位置:直接在文件管理器窗口中打开当前待转换文件。

输出转换结果:将转换列表清单保存为单独文件。

## 2.3功能面板

#### 2.3.1添加文件

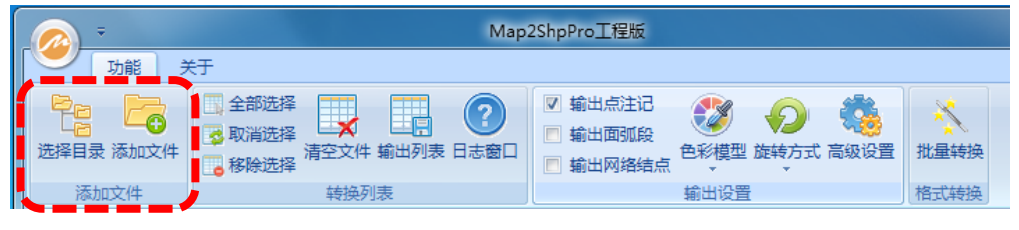

图 2-4 添加文件功能组

"添加文件"功能组,包含"选择目录"和"添加文件"按钮,用于选择添加待转换文件。

● "选择目录"

可选择多个文件夹中 MapGIS 文件加入列表,如图,用户勾选待转换文件夹,系统自动搜 索所有勾选目录下的可转换 MapGIS 文件,加入转换列表。

| 选择 | 待转换文件夹                                                                                                    | x |
|----|----------------------------------------------------------------------------------------------------|---|
|    | Recycle.Bin     Documents and Settings     PerLogs     PerGram Files     Program Files     Program Data     Python26     Program Volume Information     tmp     Users     Default     Default |   |
|    | 确定 取消                                                                                                    | í |

图 2-5 添加目录对话框

● "添加文件"

直接选择待转换 MapGIS 文件,支持 MapGIS 工程文件(\*.mpj),点文件(\*.wt),线文件(\*.wl),面文件(\*.wp)和表格文件(\*.wb),可以多选成批加入或拖放入转换列表。

#### 2.3.2转换列表

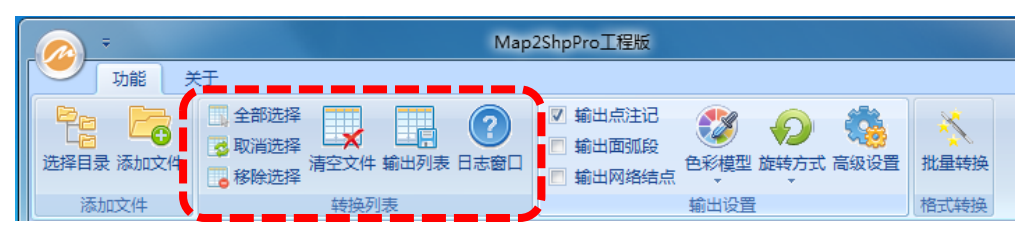

图 2-6 转换列表功能组

"转换列表"功能组,包含与待转换文件列表相关的一系列操作工具。

- 全部选择:选中列表窗中所有待转换文件。
- 取消选择:取消列表窗中所有待转换文件选中状态。
- 移除选择:从列表窗中移除所有选中状态的待转换文件。
- 清空文件:自动展开列表中 MapGIS 工程文件,详细列出该工程下的所有图层文件。
- 输出列表:将转换列表清单保存为单独文件。
- 日志窗口:打开\关闭转换日志信息窗口。

#### 2.3.3输出设置

| - 🔊                                   | Мар                                                                                                    | p2ShpPro工程版                                                                      |  |  |  |
|---------------------------------------|----------------------------------------------------------------------------------------------------|----------------------------------------------------------------------------------|--|--|--|
| 功能                                    | →                                                                                                    |                                                                                  |  |  |  |
| 日日日日日日日日日日日日日日日日日日日日日日日日日日日日日日日日日日日日日 | <ul> <li>全部选择</li> <li>○ 取消选择</li> <li>○ 取消益</li> <li>○ 取消益</li></ul> | <ul> <li>▽ 輸出点注記</li> <li>→ 輸出面弧段</li> <li>● 輸出网路结点</li> <li>● 輸出网络结点</li> </ul> |  |  |  |
| 添加文件                                  | 转换列表                                                                                                    | 輸出设置格式转换                                                                         |  |  |  |

#### 图 2-7 输出设置功能组

"输出设置"功能组,指定转换时默认参数选项,具体功能参考"高级设置"一节。

#### 2.3.3.1 面板选项

- 输出点注记
- 同【高级设置】——【文件分离】——【点文件转换时,子图与注记对象分离保存】
- 输出面弧段
- 同【高级设置】——【文件分离】——【面文件转换时, 弧段对象输出为单独文件】
- 输出网络结点
- 同【高级设置】——【文件分离】——【网络文件转换时,结点对象输出为单独文件】
- 色彩模型
- 同【高级设置】——【参数模型】——【颜色模式】
- 旋转方式
- 同【高级设置】——【参数模型】——【角度模式】

#### 2.3.3.2高级设置

● 常规设置

| i | 高级设置                               | ×                                                                                                    |
|---|------------------------------------|----------------------------------------------------------------------------------------------------|
|   | 常规设置<br>→ 文件分离<br>→ 类型标识<br>→ 参数模型 | 家規设置             文件路径             工作目录:             D:\Mapgis_Main\Bin\正式发布版             常规设置             观 蓋重名文件时显示提示信息             团         自动删除转换结果中的空文件             转换结束后自动打开日志文件 |
|   |                                    | 确定 取消                                                                                                    |

图 2-8 常规设置对话框

通过【常规设置】可改变如下设定。

■ 工作目录

可以设定用户操作时的缺省工作文件夹,该设定可以大大加快用户选择目标文件的效率。

■ 覆盖重命名文件时显示提示信息

转换过程中,目标目录中已存在同名文件,则提示覆盖信息(如下图),这时可针对重名文件进行"自动改名"——改名规则同【命名标识】;"覆盖"——直接覆盖此同名文件;"跳过"——不转换本文件;"终止"——停止本次转换;勾选"后续所有冲突都执行此操作"后, 后续遇到重名问题,自动按照本次选择操作进行自动处理。

| 重名文件                 |
|----------------------|
| 输出目录下已经包含同名文件,覆盖该文件? |
| 🗌 后续所有冲突都执行此操作       |
| 自动改名 覆盖 跳过 终止        |

图 2-9 输出设置功能组

如选择不提示信息,转换时强制覆盖。

■ 自动删除转换结果中的空文件

如果转换结果中存在无图元的空文件,则转换结束时自动删除该空文件。

■ 转换结束自动打开日志文件

本软件提供了自动记录转换过程详细信息的日志功能,在出现转换问题时,可通过日志文件 查找原因,指定本项后在每次转换结束时自动显示日志文件。

- 文件分离
  - MapGIS 工程文件输出为图层空间索引

待转换文件为后缀是".MPJ"的 MapGIS 工程文件时,输出一个包含本工程中所有图层 空间范围矩形框的图层位置索引文件,为后续建库工作可提供数据查询索引。

14\_\_\_

■ 点文件转换时,子图与注记对象分离保存

将 MapGIS 点文件(\*.WT)中的子图与注释对象分离输出,注释内容保存为单独的注释 点文件,文件命名规则见【文件命名】部分的点类型标识和注记类型标识;如果不选该项,注释 对象被作为一般点对象输出,丢失注释信息。

■ 面文件转换时, 弧段对象输出为单独文件

转换 MapGIS 面文件(\*.WP)时,把面文件所包含的弧段对象一并输出,文件命名规则 见【文件命名】部分的面类型标识和弧段类型标识。

■ 网络文件转换时,结点对象输出为单独文件

转换 MapGIS 网络文件 (\*.WN)时,把网络文件所包含的结点对象一并输出,文件命名规则见【文件命名】部分的网络类型标识和结点类型标识。

| 高级设置                                              | ×                                                                                                    |
|---------------------------------------------------|----------------------------------------------------------------------------------------------------|
| □ 常规设置<br>□ <mark>文件分离</mark><br>□ 类型标识<br>□ 参数模型 | 文件分离<br>文件分离<br>Mapgis工程文件输出为图层空间索引<br>反文件转换时,子图与注记对象分别保存<br>面文件转换时,弧段对象输出为单独文件<br>网络文件转换时,结点对象输出为单独文件 |
|                                                   | 确定 取消                                                                                                  |

图 2-10 文件分离对话框

● 命名标识

【类型标识】栏用于为不同类型的文件附加定制的后缀信息。

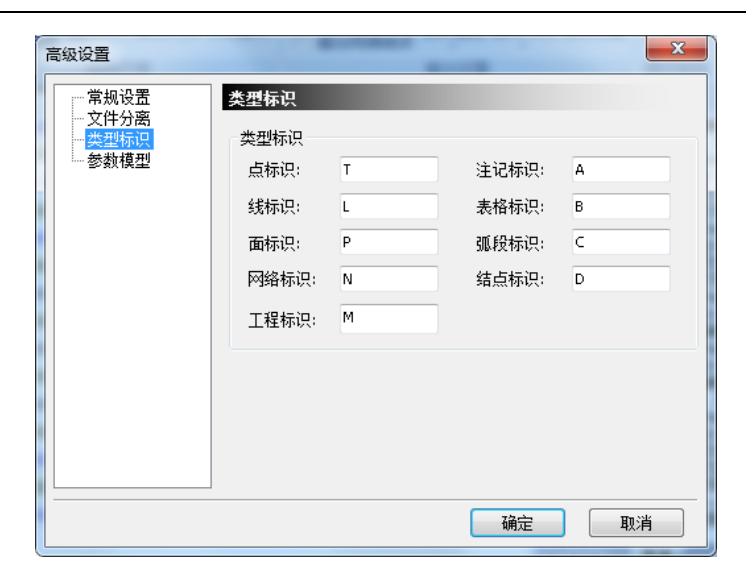

图 2-11 类型标识对话框

默认情况下,待转换文件输出目录下存在重名文件时, 点文件输出名称为:"原文件名"+"T" 线文件输出名称为:"原文件名"+"L" 面文件输出名称为:"原文件名"+"P" 网络文件输出名称为:"原文件名"+"N" 工程文件输出名称为:"原文件名"+"M" 注记文件输出名称为:"原文件名"+"A" 表格文件输出名称为:"原文件名"+"B" 弧段文件输出名称为:"原文件名"+"B" 引用户可自定义不同类型文件的后缀标识。

参数模型页提供颜色信息和角度信息的多种输出模型。

■ 颜色模式:

MapGIS 文件的图元颜色信息记录为 MapGIS 色库中颜色号,不具可读性及跨平台迁移能力,用户可选择将 MapGIS 色号转换为 RGBTriple、RGBQuad 或 CMYK 颜色信息输出。

RGBTriple 颜色模式的数据存储方式为十六进制 BBGGRR;

RGBQuad 颜色模式的数据存储方式为十六进制 AABBGGRR;

CMYK 颜色模式的数据存储方式为十六进制 CCMMYYKK。

■ 角度模型:

MapGIS 文件中旋转角度信息使用了数学角度模型,在某些情况下,用户可选择将其转换为 地理角度模式。

数学角度模型:起始点为 X 正轴, 逆时针方向旋转;

地理角度模型:起始点为Y正轴,顺时针方向旋转。

| 文件分离<br><u> </u> 型 振 辺 | 颜色模式                                   |                                   |
|------------------------|----------------------------------------|-----------------------------------|
| 参数模型                   | RGBTRIPLE(BBGGRR)     O CMYK(CCMMYYKK) | C RGBQUAD (AABBGGRR)              |
|                        | 角度模型                                   | 200<br>100<br>Geographic Rotation |
|                        | ♥ 剱子用反                                 | ●地理用反                             |

#### 图 2-12 参数模型对话框

### 2.3.4格式转换

|                                       | Мар                                                                          | 2ShpPro工程版                                                                       |              |
|---------------------------------------|------------------------------------------------------------------------------|----------------------------------------------------------------------------------|--------------|
| 功能关                                   | 行                                                                            |                                                                                  |              |
| □ □ □ □ □ □ □ □ □ □ □ □ □ □ □ □ □ □ □ | <ul> <li>全部选择</li> <li>取消选择</li> <li>移除选择</li> <li>市空文件 編出列表 日志窗口</li> </ul> | <ul> <li>☑ 输出点注记</li> <li>◎ 输出面弧段</li> <li>● 輸出网络结点</li> <li>● 輸出网络结点</li> </ul> | <b>北</b> 量转换 |
| 添加文件 转换列表                             |                                                                              | 輸出设置                                                                             | 格式转换         |

图 2-13 输出设置功能组

"格式转换"功能组,包含"批量转换"功能,是启动文件转换过程的关键入口。

点击"批量转换"按钮,启动向导式的文件转换过程(如下图),历经"空间参数"、"图元参数"、"输出路径"三步完成转换。

#### 2.3.4.1空间参数

指定转换文件时的空间参考输出方式。

| 2间参数    |           | -          | and in case | -         | ×       |
|---------|-----------|------------|-------------|-----------|---------|
| •       |           |            |             |           |         |
| 空间参考输出方 | <u></u> 无 |            |             |           |         |
| ◎ 不输出空间 | 参考信息      |            |             |           |         |
| 转换结果    | 文件不包含空    | 间参考信息,     | 数据保持Maj     | pgis原有空间  | 参考      |
| ◎ 使用原始空 | 间参考坐标单    | 位          |             |           |         |
| 转换结果    | 文件使用与Μ₃   | apGis——致的学 | 它间参考信息      |           |         |
| ◎ 生成匹配空 | 间参考信息(    | 推荐!)       |             |           |         |
| 转换结果    | 文件依据比例    | 尺和坐标单位     | 立缩放图件,      | 生成ArcGis空 | 间参考信息   |
|         |           |            |             |           |         |
|         |           |            |             |           |         |
|         |           |            |             |           |         |
|         | (a. 1)    |            | the set of  | The sale  | ( danal |

图 2-14 空间参考输出方式向导页

- 不输出空间参考信息:直接转换数据文件,保持待转换文件空间位置信息,不生成匹配
   空间参考文件(需后续处理才能获得 ArcGIS 兼容空间参考)。
- 使用原始空间参考坐标单位:转换文件时,保持待转换文件空间位置信息,使用原始空间参考坐标单位,生成匹配空间参考文件(空间参考与 ArcGIS 兼容,但可能会损失数据精度)。
- 生成匹配空间参考信息:转换文件时,依据比例尺和坐标单位缩放图件,最大限度保持 图形数据的原始精度,并生成 ArcGIS 兼容空间参考文件。

切记:考虑到每款 GIS 软件都有完备的投影变换功能,但不同软件所能支持的投影系统不完 全一致,例如,在 MapGIS 坐标投影信息中有比例尺的概念,而 ArcGIS 软件空间参考信息则无 此定义。Map2Shp 软件在进行格式转换过程中,将尽最大可能保持原数据的精度与投影类型, 但首先用户要保证自己的数据具有正确的 MapGIS 坐标投影信息,才能够顺利转换。

#### 2.3.4.2 图元参数

指定图元参数信息的输出方式。

| 图元参数                                                                                                    |
|----------------------------------------------------------------------------------------------------|
|                                                                                                    |
| 系统库                                                                                                    |
| 系统库目录: C:\mapgis67\Slib                                                                                                    |
| 图元参数输出方式<br><ul> <li>不输出图元参数信息</li> <li>图元参数信息【压缩编码】保存到属性表</li> <li>图元参数信息【原始格式】保存到属性表</li> <li>图元参数信息【明码格式】保存到属性表</li> <li>图元参数信息【明码格式】保存到属性表</li> <li>图元参数信息保存为ArcView 3图例文件(*. avl)</li> </ul> |
| < └ └ ─ 步 ⑭ ) 下 ─ 步 ⑭ > □ 取消 帮助                                                                                                    |

图 2-15 图元参数输出方式向导页

- 不输出图元参数信息:选择该方式后,系统仅仅转换图形与属性数据,不处理任何图例 相关信息。如果用户只转换数据本身,而不关心图示图例信息转换时,可选用此选项以 加快转换进程。
- 图元参数信息【压缩编码】保存到属性表:在数据转换时,文件属性结构中增加一个字符串(32字符)字段,自动将图元参数信息压缩编码为字符串存入,以方便后续的图例分类或自动化制图。
- 图元参数信息【原始格式】保存到属性表:如果用户想将图例信息保存为属性字段中,则应该选择本选项。在数据转换过程中,在文件属性结构中增加若干字段用于保存图示 图例信息。

其中点图层属性结构增加子图号(M2S\_SUBNO)、子图高度(M2S\_SHEIH)、子图宽度 (M2S\_SWIDH)、旋转角度(M2S\_ANGLE)、子图颜色(M2S\_SCOLR)、透明输出(M2S\_TRANS) 和图层字段(M2S\_LAYER);

| 子图参数                                                                                                    |                                                                                                    | 第350号点参数                                                                                                    | ×                                                                                                    |
|----------------------------------------------------------------------------------------------------|----------------------------------------------------------------------------------------------------|----------------------------------------------------------------------------------------------------|----------------------------------------------------------------------------------------------------|
|                                                                                                    |                                                                                                    | □ 点参数                                                                                                    | 点类型                                                                                                    |
| <ul> <li>M2S_SUBNO</li> <li>M2S_SHEIH</li> <li>M2S_SWIDH</li> <li>M2S_ANGLE</li> <li>M2S_SCOLR</li> <li>M2S_TRANS</li> <li>M2S_LAYER</li> </ul> |                                                                                                    | 子图号:       34         子图高度:       0.25         子图宽度:       0.25         旋转角度:       359.384         子图颜色:       14         透明输出:       不透明 ▼         图层号:       0 | <ul> <li>注释</li> <li>子图</li> <li>図</li> <li>弧</li> <li>の</li> <li>弧</li> <li>の</li> <li>版</li> <li>面</li> <li>確定</li> <li>取消</li> </ul>                                                                              |
|                                                                                                    |                                                                                                    |                                                                                                    |                                                                                                    |
|                                                                                                    | 子图参数<br>✓ M2S_SUBNO<br>✓ M2S_SHEIH<br>✓ M2S_SWIDH<br>✓ M2S_ANGLE<br>✓ M2S_SCOLR<br>✓ M2S_TRANS<br>✓ M2S_LAYER | 子图参数<br>✓ M2S_SUBNO<br>✓ M2S_SHEIH<br>✓ M2S_SWIDH<br>✓ M2S_ANGLE<br>✓ M2S_SCOLR<br>✓ M2S_TRANS<br>✓ M2S_LAYER                                                     | 子图参数         ✓       M2S_SUBNO         ✓       M2S_SHEIH         ✓       M2S_SWIDH         ✓       M2S_SWIDH         ✓       M2S_SCOLR         ✓       M2S_SCOLR         ✓       M2S_TRANS         ✓       M2S_LAYER |

图 2-16 点图层子图参数属性字段

其中注释点图层属性结构增加注释文字、注释高度(M2S\_AHEI),注释宽度(M2S\_AWID), 注释间隔(M2S\_ASPA)、注释角度(M2S\_ANGL)、汉字字体(M2S\_CFNT)、西文字体 (M2S\_EFNT),注释字形(M2S\_CFNX),注释颜色(M2S\_ACLR),透明输出(M2S\_TRAN), 排列方式(M2S\_ALGN)和图层字段(M2S\_LAYR);

|  | 注释参数      |  | 第 | 2698号点参数                                       |         | ×    |
|--|-----------|--|---|------------------------------------------------|---------|------|
|  |           |  |   | 点参数                                            |         | 点类型  |
|  | ☑ 注释文字    |  |   | 注释高度:                                          | 2.3     | ◎ 注释 |
|  | M2S AHET  |  |   | 汪释宽度:                                          | 2.3     | ○子图  |
|  | M25 AWID  |  |   | 汪祥间隔:<br>: : : : : : : : : : : : : : : : : : : | 0       |      |
|  | MIZS_AWID |  |   | 汪祥角度:                                          | 1.30276 |      |
|  | M2S_ASPA  |  |   | 汉字字体:                                          | 1       |      |
|  | M2S_ANGL  |  |   | 西文字体:                                          | 0       | ◎ 服田 |
|  | M2S CFNT  |  |   | 注释字形:                                          | 正体 👤    |      |
|  | M2S_FENT  |  |   | 注释颜色:                                          | 1       |      |
|  |           |  |   | 透明输出:                                          | 不透明 _   | 确定   |
|  | M25_CFIX  |  |   | 排列方式:                                          | 横排 _    |      |
|  | M2S_ACLR  |  |   | 图 层 号:                                         | 101     | 取消   |
|  | M2S_TRAN  |  |   |                                                |         |      |
|  | M2S_ALGN  |  |   |                                                |         |      |
|  | M2S_LAYR  |  |   |                                                |         |      |
|  |           |  |   |                                                |         |      |

图 2-17 点图层注释参数属性字段

线图层属性结构增加线型(M2S\_LTYPE) 线颜色(M2S\_LCOLR) 线宽(M2S\_LWIDH) 线类型(M2S\_LCLAS) X 系数(M2S\_XSCAL) Y 系数(M2S\_YSCAL) 辅助线型(M2S\_FTYPE) 辅助颜色(M2S\_COLR), 透明输出(M2S\_TRANS) 和图层字段(M2S\_LAYER);

|  | 线参数       |  | 2652号线-249个点-左区0-右区0                   |  |  |  |  |
|--|-----------|--|----------------------------------------|--|--|--|--|
|  |           |  | ────────────────────────────────────   |  |  |  |  |
|  | M2S_LTYPE |  | 线型 1                                   |  |  |  |  |
|  | M2S_LCOLR |  |                                        |  |  |  |  |
|  | M2S_LWIDH |  | <u>线 窗  0.1</u><br><u>维 米 料 □</u> □ 平头 |  |  |  |  |
|  | M2S_LCLAS |  |                                        |  |  |  |  |
|  | M2S_XSCAL |  | Y系数 5 □ # 4 角                          |  |  |  |  |
|  | M2S_YSCAL |  | 辅助线型 0                                 |  |  |  |  |
|  | M2S_FTYPE |  | 1111111111111111111111111111111111111  |  |  |  |  |
|  | M2S_FCOLR |  | □□□□□□□□□□□□□□□□□□□□□□□□□□□□□□□□□□□□□  |  |  |  |  |
|  | M2S_LAYER |  |                                        |  |  |  |  |
|  | M2S_TRANS |  | 确定 取消 漸变线说明                            |  |  |  |  |

图 2-18 线图层参数属性字段

区图层属性结构增加填充图案(M2S\_PATNO)、填充颜色(M2S\_RCOLR)、图案高度 (M2S\_RHEIH)、图案宽度(M2S\_RWIDH)、图案颜色(M2S\_PCOLR)、透明输出(M2S\_TRANS) 和图层字段(M2S\_LAYER)。

| 区参数                                                                                                  | 第1号区参数共有5条弧段                                                               | ×                 |
|----------------------------------------------------------------------------------------------------|----------------------------------------------------------------------------|-------------------|
| M2S_RCOLR<br>M2S_PATNO<br>M2S_RHEIH<br>M2S_RWIDH<br>M2S_PCOLR<br>M2S_LAYER<br>M2S_LAYER<br>M2S_TRANS | 区参数<br>填充颜色 626<br>填充图案 0<br>图案高度 0<br>图案宽度 0<br>图案颜色 0<br>图 层 0<br>区 透明输出 | <b>确</b> 定<br>取 稍 |

图 2-19 区图层参数属性字段

- 图元参数信息【明码格式】保存到属性表:功能同"图元参数信息保存到属性表",而 在输出的图元参数时,将原始参数由序号值转换为易读常用表达方式,如颜色参数由颜 色序号转换为用户指定的颜色模型表达。
- 图元参数信息保存为 ArcView3.x 图例文件(\*.avl):采用 ArcView3.x 图例文件转换图 例信息,是目前比较轻便快捷的一种图示图例转换方案。该方案能够在无跨平台匹配符 号库情况下,恢复图形的基本面貌,适用于转换原图规范程度不高,转换结果图示表达 要求也不高的情况。目前该方案能够恢复点状符号类别、符号大小、符号颜色信息,线 状符号的类别、线宽、线颜色信息,面状符号的类别和填充颜色信息。

#### 2.3.4.3输出路径

指定转换结果文件的输出位置。

- 输出到指定目录:用户选择输出路径,转换结果文件以 MapGIS 工程为单位输出到指 定路径下,每个工程输出到单独文件夹下,输出路径重名时,自动附加序号。
- 输出到原文件目录:用户无需选择输出路径,所有转换结果文件输出在待转换文件同一路径下。

| 输出            |                      |
|---------------|----------------------|
|               |                      |
| 输出路径<br>输出位置: | ◎ 輸出到指定目录 💿 輸出到原文件目录 |
| 指定路径:         | D:\tmp               |
|               | < 上一步 (B) 完成 取消 帮助   |

图 2-20 输出路径向导页

#### 2.3.5帮助

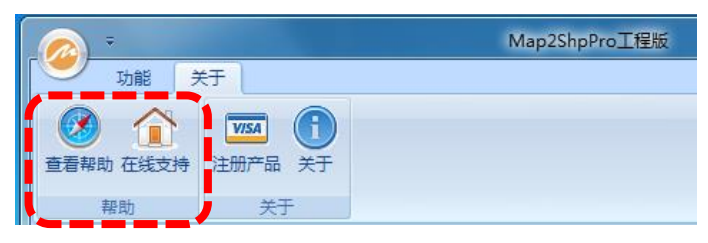

图 2-21 帮助功能组

● 查看帮助

"查看帮助"项用来打开应用程序的桌面帮助文件,提供了快速获取帮助信息的方式。

● 在线支持

"在线支持"项可弹出产品的在线帮助文档,可以联接互联网查看最新的在线帮助系统。

## 2.3.6关于

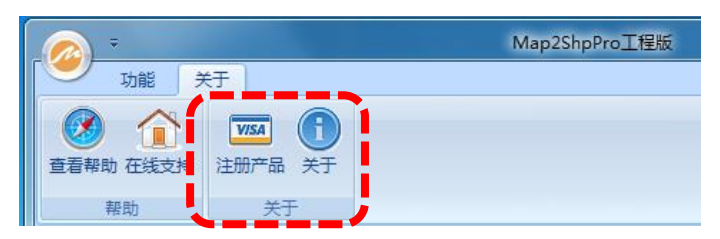

图 2-22 关于功能组

"关于"功能组包含"注册产品"和"关于"功能。

● 注册产品

单击"注册产品"按钮,即可弹出产品的注册购买信息。若用户已购买软件狗,则"注册状态"栏显示软件狗内核信息。无软件狗时,则提示"未检测到正确的软件狗信息",并引导用户 在线购买。

软件转换状态可通过注册购买对话框进行检测,图 2-23 为无软件狗状态,此时系统处于试 用模式,转换结果不可用于实际工程;图 2-24 为软件狗工作状态,转换结果可靠。

| 关于注册购买     | ×                                         |
|------------|-------------------------------------------|
| 注册状态:      |                                           |
| 购买流程:      |                                           |
| <b>⊶</b> ∂ | 1. 进入在线网站下订单,并付款(支持各种银行卡、<br>邮局汇款、支付宝等)。  |
| <b>2</b> ~ | 2. 确认付款后,我们将通过快递为您寄送产品发票、<br>软件狗。         |
|            | 3. 将软件狗插入计算机USB端口,重新启动软件,即<br>可无限制使用各项功能。 |
| 注册以后:      |                                           |
|            | 1.获得软件狗用于激活产品,消除试用功能限制。                   |
| S.         | 2.获得免费软件升级服务,体验最新软件功能。                    |
|            | 3.获得免费技术支持服务,发挥软件最大效能。                    |

图 2-23 注册购买 (无狗试用状态)

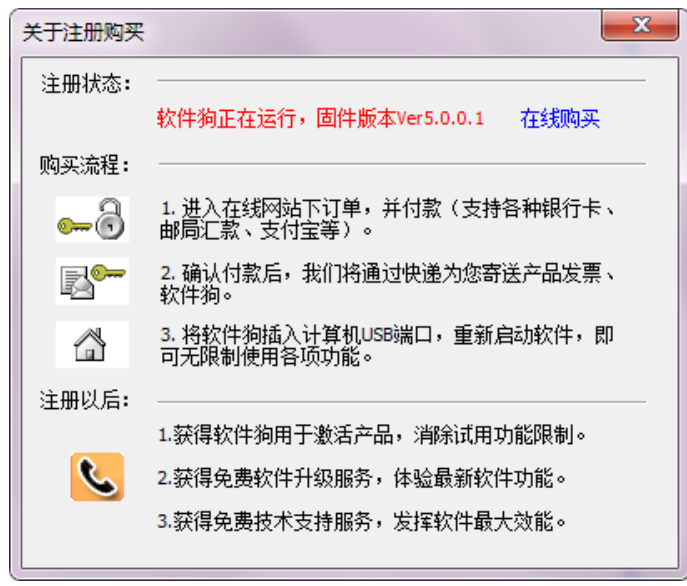

图 2-24 注册购买(正式版状态)

关于

单击"关于"按钮,即可弹出产品版本说明信息。

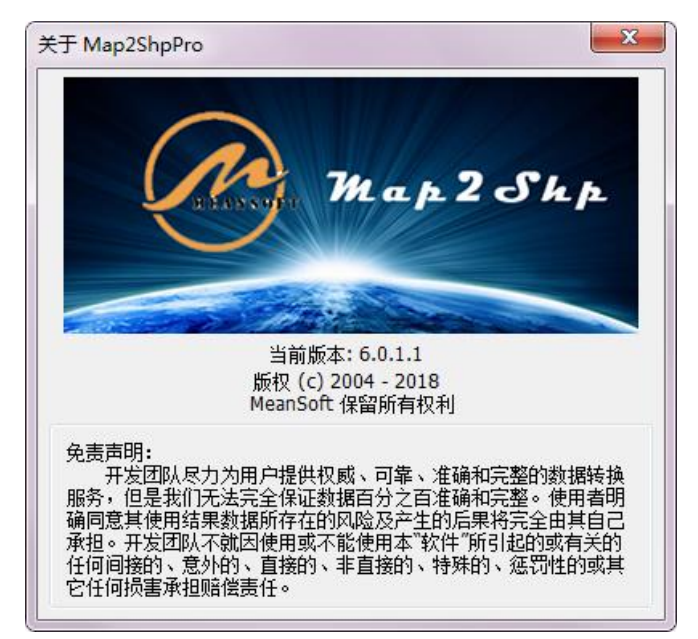

图 2-25 关于功能组

## 2.4转换窗口

转换窗口以列表方式集中显示所有待转换 MapGIS 文件,同时也是显示数据转换过程的场所。

用户可以通过"添加目录"、"添加文件"、甚至直接拖放文件方式,将待转换文件加入本列 表,以备转换。

用户还可以通过右键菜单对列表中的待转换文件进行调整,随时删减、甚至全部清除待转换 文件。

在格式转换过程中,窗口中也会实时显示当前的转换结果,列表栏包含待转换文件名称、文件路径、文件大小、转换结果文件位置、转换时间及转换结果状态等。

地图窗口的底部为状态栏,状态栏中显示的信息包括:待转换文件数量,转换完成文件数量, 当前文件的转换进度等。

|               | ) ÷                                                                           | Map2ShpPro                                                                                                    | 工程版                                                                                          |                   |                 |
|---------------|-------------------------------------------------------------------------------|----------------------------------------------------------------------------------------------------|----------------------------------------------------------------------------------------------|-------------------|-----------------|
| r <u> </u>    | 功能关于                                                                          |                                                                                                    |                                                                                              |                   |                 |
| 选择            |                                                                               | 全部选择<br>取消选择<br>移除选择<br>结选到表<br>日志窗口                                                                              | <ul> <li>▼ 輸出点注记</li> <li>● 輸出面弧段</li> <li>● 輸出网络结点</li> <li>輸出网络结点</li> <li>輸出公式</li> </ul> | 高级设置 批格           | 》<br>温转换<br>式转换 |
| <i>.</i>      | - 夕む                                                                          | 立件略经                                                                                                    | 立伏士小 结果交级                                                                                    | 林林市               | ¥★ .            |
| ×14           | ームか<br>一校正演示数据.MPI                                                            | C:\Program Files (x86)\MeanSoft                                                                                   | 又件入小 坦米有小<br>7KB E:\kiur\map2shp\客户测                                                         | ###無中川同<br>0.22種少 | 4人335 ▲         |
|               | · 同居民地.WP                                                                     | C:\Program Files (x86)\MeanSoft                                                                                   | 2KB E:\kiur\map2shp\客户测                                                                      | 0.02秒             | 成功              |
|               | 一<br>一<br>方<br>里<br>网,wt                                                      | C:\Program Files (x86)\MeanSoft                                                                                   | 6KB E:\kiur\map2shp\客户测                                                                      | 0.17秒             | 成功              |
|               |                                                                               | C:\Program Files (x86)\MeanSoft                                                                                   | 5KB E:\kiur\map2shp\客户测                                                                      | 0.04秒             | 成功              |
|               |                                                                               | C:\Program Files (x86)\MeanSoft                                                                                   | 1KB E:\kiur\map2shp\客户测                                                                      | 0.03 <b>秒</b>     | 空文件             |
|               |                                                                               | C:\Program Files (x86)\MeanSoft                                                                                   | 13KB E:\kiur\map2shp\客户测                                                                     | 0.05秒             | 成功              |
|               | ⊡ 道路.wt                                                                       | C:\Program Files (x86)\MeanSoft                                                                                   | 1KB E:\kiur\map2shp\客户测                                                                      | 0.18秒             | 成功              |
|               |                                                                               | C:\Program Files (x86)\MeanSoft                                                                                   | 1KB E:\kiur\map2shp\客户测                                                                      | 0.07秒             | 成功              |
|               | ···· 居民地.wt                                                                   | C:\Program Files (x86)\MeanSoft                                                                                   | 1KB E:\kiur\map2shp\客户测                                                                      | 0.14秒             | 成功              |
|               | 一 地貌.WL                                                                       | C:\Program Files (x86)\MeanSoft                                                                                   | 1KB E:\kiur\map2shp\客户测                                                                      | 0.06秒             | 成功 👻            |
|               |                                                                               |                                                                                                    |                                                                                              |                   |                 |
| 200           | 法束转换了全部正确转换                                                                   | in /11                                                                                                    |                                                                                              |                   |                 |
| >开始<br>><br>> | 台转换[C:\Program Files<br>1输出结果文件[E:\kii<br>结束转换[全部正确转换<br>台转换[C:\Program Files | (X86)(MeanSoft\Map2ShpPro6\Samples)<br>ur\map2shp\客户测试\新建文件夹\新建3<br>(1/1)]<br>(X86)\MeanSoft\Map2ShpPro6\Samples) | 8線.WL]<br>文件夹、校正演示数据、地貌.shp]<br>余合.WP]                                                       |                   |                 |
| >\$           | I骊出结果文件[E:\kii<br>结束转换[全部正确转换                                                 | ur\map2shp\香尸测试\新建文件夹\新建3<br>{[1/1]]                                                                              | ζ件夹\校止演示数据\综合.shp]                                                                           |                   |                 |
| >开始           | 台转换[C:\Program Files                                                          | (x86)\MeanSoft\Map2ShpPro6\Samples\@                                                                              | 事高线.wlj<br>7.(#本)校正演一教坛》等高线.chpl                                                             |                   |                 |
| \$\$          | 信束转换[全部正确转换                                                                   | 4(23/23)]                                                                                                    |                                                                                              |                   | -               |
| ×             |                                                                               | 智素度又性F:\kiur\man2shn\客户测试\新                                                                                       | 瘫∧估赤/剿猛∆估逝/捡作溲兴飙摇/覆旨                                                                         | eæ.shnl           |                 |
| 转换频           | 帛成:3个空文件,12个考                                                                 | 宅成,0个跳过,0个失败 进度:[                                                                                                 | 15/15]                                                                                       | www.map           | 2shp.cn         |

图 2-26 转换窗口

## 2.5输出窗口

输出窗口用来显示应用程序的运行信息以及用户进行操作的相关信息,如下图所示。输出信息包含有"转换提示信息"和"转换结果说明"两类信息,具体每条信息的含义及相关问题的处理措施详见【附录】。

| e                                                                            | ) =                                                                                                    | Map2ShpPro                                                                                                    | 工程版                                                                                        |                |                     | <u> </u> |
|------------------------------------------------------------------------------|----------------------------------------------------------------------------------------------------|----------------------------------------------------------------------------------------------------|--------------------------------------------------------------------------------------------|----------------|---------------------|----------|
| ſĽ                                                                           | 功能关                                                                                                    | Ŧ                                                                                                    |                                                                                            |                |                     |          |
| 送播                                                                           |                                                                                                    | ● 全部选择<br>● 取消选择<br>● 移除选择<br>请空文件 编出列表 日志窗口<br>★缺问本                                                                                                    | <ul> <li>✓ 输出点注记</li> <li>輸出面弧段</li> <li>輸出网络结点</li> <li>輸出网络结点</li> </ul>                 |                | ※<br>批量转换<br>格式244份 |          |
|                                                                              | 1040ACAT                                                                                                    |                                                                                                    |                                                                                            | 4442.042       | d bat               | -        |
| ×19                                                                          | FA称<br>】校正演示数据 N                                                                                                    | 又任時位<br>API C:\Program Files (x86)\MeanSoft                                                                                                    | 又件大小 結果名称<br>7KB F:\biur\man2shn\客户測                                                       | 4安狭时间<br>0.22秒 | 状心                  | Â.       |
|                                                                              | 図 居民地.WP                                                                                                    | C:\Program Files (x86)\MeanSoft                                                                                                    | 2KB E:\kiur\map2shp\客户测                                                                    | 0.02%          | 52.15               |          |
|                                                                              | 一<br>一<br>方<br>里网-wt                                                                                                    | C:\Program Files (x86)\MeanSoft                                                                                                    | 6KB E:\kiur\map2shp\客户测                                                                    | 0.17秒          | 5235                |          |
|                                                                              | - · · · · · · · · · · · · · · · · · · ·                                                                                          | C:\Program Files (x86)\MeanSoft                                                                                                    | 5KB E:\kiur\map2shp\客户测                                                                    | 0.04秒          | 成功                  | Ε        |
|                                                                              | ·····································                                                                                            | C:\Program Files (x86)\MeanSoft                                                                                                    | 1KB E:\kiur\map2shp\客户测                                                                    | 0.03秒          | 空文件                 |          |
|                                                                              | 一一一道路.wl                                                                                                    | C:\Program Files (x86)\MeanSoft                                                                                                    | 13KB E:\kiur\map2shp\客户测                                                                   | 0.05秒          | 成功                  |          |
|                                                                              | ·····································                                                                                            | C:\Program Files (x86)\MeanSoft                                                                                                    | 1KB E:\kiur\map2shp\客户测                                                                    | 0.18秒          | 成功                  |          |
|                                                                              | - 居民地.wl                                                                                                    | C:\Program Files (x86)\MeanSoft                                                                                                    | 1KB E:\kiur\map2shp\客户测                                                                    | 0.07秒          | 成功                  |          |
|                                                                              | ··· 居民地.wt                                                                                                    | C:\Program Files (x86)\MeanSoft                                                                                                    | 1KB E:\kiur\map2shp\客户测                                                                    | 0.14秒          | 成功                  |          |
|                                                                              | 一 地貌.WL                                                                                                    | C:\Program Files (x86)\MeanSoft                                                                                                    | 1KB E:\kiur\map2shp\客户测                                                                    | 0.06秒          | 成功                  | -        |
| 輸出                                                                           |                                                                                                    |                                                                                                    |                                                                                            |                | ņ                   | ×        |
| >                                                                            | 结束转换(全部正确                                                                                                    | 触转换(1/1)]                                                                                                    |                                                                                            |                |                     |          |
| →<br>か<br>→<br>一<br>一<br>一<br>一<br>一<br>一<br>一<br>一<br>一<br>一<br>一<br>一<br>一 | 台转换[C:\Program<br>] 輸出結果文件;<br>结束转换[全部正确<br>台转换[C:\Program<br>] 輸出结果文件[<br>结束转换[全部正确<br>台转换[C:\Program<br>]_輸出结果文件[<br>结束转换[全部正确 | Files (x60)MeanSoft/Map2ShpPro6/Samplex地<br>Erklurinap2shp當户測试新建文件決新建文<br>純純現(1)]<br>Files (x66)MeanSoft/Map2ShpPro6/Samples/約<br>新建文(中央新建文<br>純純(11)]<br>Files (x66)MeanSoft/Map2ShpPro6/Samples/<br>[Erklurinap2shp]客户测试新建文(中央新建文<br>編件(2)] | 始思WL<br>C件夹收EI正演示数量、地貌.shp]<br>P含.WP<br>C件夹收EI演示数量、综合.shp]<br>請选纸wl<br>C件夹、校正演示数量、等高线.shp] |                |                     |          |
| >                                                                            | 」存在同名文件<br>▶ ▶ <b>日志</b>                                                                                                    | ,已磨盖原文件/F:\kiur\man2shn\客户测试\新                                                                                                    | 建文件卖、新建文件卖、校正演示数据、签高                                                                       | 结.shnl         |                     | -        |

图 2-27 同步输出转换提示信息

## 2.6状态栏

软件底部是状态栏,左侧是转换提示信息栏,转换前显示待转换文件数量,转换后显示转换 统计结果。

中间为转换进度栏,数字表示整体文件转换进度,进度条表示当前文件转换进度。

右侧为网址栏,点击可直接访问软件官网。

|          | •                                                                                                    | M                                                                                                    | ap2ShpPro工程版                                                                                                    |                                                                  |         |           | <b>.</b> |
|----------|----------------------------------------------------------------------------------------------------|----------------------------------------------------------------------------------------------------|----------------------------------------------------------------------------------------------------|------------------------------------------------------------------|---------|-----------|----------|
| r e      | 功能 关于                                                                                                    |                                                                                                    |                                                                                                    |                                                                  |         |           | 0        |
| 重君       | 和助 在线支持     注册                                                                                                    | WISA ①<br>别产品 关于                                                                                                    |                                                                                                    |                                                                  |         |           | A        |
|          | 帮助                                                                                                    | 关于                                                                                                    |                                                                                                    |                                                                  |         | _         |          |
| 文件       | 名称                                                                                                    | 文件路径                                                                                                    | 文件大小                                                                                                    | 结果名称                                                             | 转换时间    | 状态        | ^        |
| ė        | 校正演示数据.MPJ                                                                                                    | C:\Program Files (x86)\N                                                                                                    | 1eanSoft 7KB                                                                                                    | E:\kiur\map2shp\客户测                                              | 0.22秒   | 成功        |          |
|          |                                                                                                    | C:\Program Files (x86)\N                                                                                                    | leanSoft 2KB                                                                                                    | E:\kiur\map2shp\客户测                                              | 0.02秒   | 成功        |          |
|          | □ 方里网.wt                                                                                                    | C:\Program Files (x86)\N                                                                                                    | 1eanSoft 6KB                                                                                                    | E:\kiur\map2shp\客户测                                              | 0.17秒   | 成功        | =        |
|          |                                                                                                    | C:\Program Files (x86)\N                                                                                                    | 1eanSoft 5KB                                                                                                    | E:\kiur\map2shp\客户测                                              | 0.04秒   | 成功        |          |
|          |                                                                                                    | C:\Program Files (x86)\N                                                                                                    | MeanSoft 1KB                                                                                                    | E:\kiur\map2shp\客户测                                              | 0.03秒   | 空文件       |          |
|          | ——— 道路.wl                                                                                                    | C:\Program Files (x86)\N                                                                                                    | MeanSoft 13KB                                                                                                    | E:\kiur\map2shp\客户测                                              | 0.05秒   | 成功        |          |
|          | ご 道路.wt                                                                                                    | C:\Program Files (x86)\N                                                                                                    | feanSoft 1KB                                                                                                    | E:\kiur\map2shp\客户测                                              | 0.18秒   | 成功        |          |
|          |                                                                                                    | C:\Program Files (x86)\N                                                                                                    | MeanSoft 1KB                                                                                                    | E:\kiur\map2shp\客户测                                              | 0.07秒   | 成功        |          |
|          | ER地.wt                                                                                                    | C:\Program Files (x86)\N                                                                                                    | feanSoft 1KB                                                                                                    | E:\kiur\map2shp\客户测                                              | 0.14秒   | 成功        |          |
|          | —————————————————————————————————————                                                                                                    | C:\Program Files (x86)\N                                                                                                    | MeanSoft 1KB                                                                                                    | E:\kiur\map2shp\客户测                                              | 0.06秒   | 成功        | -        |
| 输出       |                                                                                                    |                                                                                                    |                                                                                                    |                                                                  |         | ņ         | ×        |
| >\$      | 吉束转换(全部正确转                                                                                                    | 换(1/1)]                                                                                                    |                                                                                                    |                                                                  |         |           |          |
| >开始<br>> | 4時與[C:\Program File] 4時與[C:\Program File] - 1 編出結果文件[E:\k] 4時與[C:\Program File] - 1 編出結果文件[E:\k] 音束转換全部正确转 / / 4時與[C:\Program File] - 1 編出結果文件[E:\k] - 1 編出結果文件[E:\k] - 1 編出結果文件[E:\k] - 1 年和日名文件 - 1 日本 | s (x86)(MeanSoft/Map2ShpPro<br>jur/map2Shp)等户测试新建文<br>换[1,1])<br>s (x86)(MeanSoft/Map2ShpPro<br>jur/map2shp)客户测试新建文<br>级[1,1]<br>s (x86)(MeanSoft/Map2ShpPro<br>jur/map2shp)客户测试新建文<br>条[2,2)(23)]<br>测量集页文件[F\kiur/map2shp\ | 6(Samples,地現,WL]<br>2(件央)新建文件央(校正<br>6(Samples,综合,WP]<br>2(件央)新建文件央(校正<br>6(Samples,等高线,W]<br>2(件央)新建文件央(校正<br>客户测试)新建文件央( | 演示数据(地貌 shp]<br>演示数据(综合 shp]<br>演示数据(等高线 shp]<br>新建文件中:校正注示数据(編高 | (绊.shn) |           | -        |
| 转换病      | 8成:3个空文件,12个                                                                                                    | 完成,0个跳过,0个失败                                                                                                    | 进度:[15/15]                                                                                                    |                                                                  | www.mi  | ap2shp.cn |          |

图 2-28 状态栏

# 3

29

# 快速入门

## 3.1 转换前如何进行数据检查?

利用 Map2Shp 软件将 MapGIS 工程转换为 ArcGIS 地理数据库,首先要保证待转换 MapGIS 文件的正确性,数据检查需要在 MapGIS 平台下完成,这一步骤为推荐过程,能够最 大限度杜绝转换错误的发生,并提高数据转换效率。

#### 3.1.1完整性检查

特别注意 MapGIS 工程文件 (MPJ) 中引用的所有图层是否存在,或引用路径是否正确。

| 工程文件项目编辑                                                              |                                 | ×                             |
|-----------------------------------------------------------------------|---------------------------------|-------------------------------|
| <b> </b>                                                              | 名称 合                            | 法^                            |
| 数据读名:  <br>  描述:                                                      | つう<br>一方里网… 不有<br>の<br>水系、wl 不有 | 存在 E:\r<br>存在 E:\r<br>存在 E:\r |
|                                                                       | の<br>水系・wt 不行<br>の<br>道路・wl 不行  | 学在 E:\r<br>学在 E:\r            |
| □ 最小比□ □ 最大比□                                                         | ● 道路.wt 不存<br>● 居民地 不存          | 存在 E:\r<br>存在 E:\r            |
| □ 图例文件                                                                | ● 居民地… 不存                       | 序在 Etr →                      |
| 修改路径         地图参数         关闭查看           分类码:         0          动态标注 | □査看方式<br>□○文件类型 ○<br>□地图参数类型    | 存在与否<br>!                     |
| 确定 取消                                                                 | 😤 全部选中                          | 儲新                            |

#### 图 3-1 MapGIS 完整性检查

#### 3.1.2属性结构检查

检查 MapGIS 数据的属性结构类型及长度。SHAPE 文件属性字段仅支持布尔、整数、浮点数、文本等基本类型,当 MapGIS 文件属性中存在 SHAPE 格式不支持的属性类型(如二进制类型、声音、表格、图像、地图、邮戳等类型),转换过程中会被自动忽略。SHAPE 格式不支持大于 255 字节的字符串类型,当待转换文件属性字段中存在大于 255 字节的字符串类型,该字段 被自动截断为 255 字节,超出信息丢失。

| 浏览属性结构      | 2    | -    | -    | Concession of Concession |
|-------------|------|------|------|--------------------------|
| <u>O</u> 结束 |      |      |      |                          |
| 序号          | 字段名称 | 字段类型 | 字段长度 | 小教位教                     |
| 1           | ID   | 长整型  | 8    |                          |
| 2           | 面积   | 双精度型 | 15   | 6                        |
| 3           | 周长   | 双精度型 | 15   | 6                        |
| 4           | 地类代码 | 字符串  | 8    |                          |
| 5           | 地类名称 | 字符串  | 12   |                          |
|             |      |      |      |                          |
|             |      |      |      |                          |

图 3-2 MapGIS 属性字段检查

#### 3.1.3投影参数检查

MapGIS 软件和 ArcGIS 软件中投影系统定义不完全一致, Map2Shp 软件在进行格式转换 过程中,将尽最大可能保持原数据的精度与投影类型,错误的原始投影参数信息必然引起转换结 果包含错误空间参考。用户要保证待转换数据具有正确的 MapGIS 坐标投影信息,才能够顺利 转换。

| 坐标系类型:<br>投 影 类 型: | 投影平面直角<br>5:高斯-克吕格(根 | ▼ 桶球参数: 11:北京54/<br>黄切椭圆柱等角)投影        | 克拉索夫<br>- |
|--------------------|----------------------|---------------------------------------|-----------|
| 比例尺分母:<br>坐标单位:    | 250000<br>毫米         | <ul> <li>椭球面高程: 0</li> <li></li></ul> | *         |
| 投票                 | 投影中心点缘<br>《区内任意点的纠   | と度(DMS) 990000<br>厚度(DMS) 0           | -         |
|                    | 标准纬约<br>原点纬          |                                       | ~         |
| 投影帶类型:<br>投影带序号:   | 任意 <u>•</u>          | 平移X: 0                                | 确定        |

图 3-3 MapGIS 投影参数检查

### 3.1.4拓扑检查

针对 MapGIS 线文件、区文件进行拓扑错误检查,对检查出来的"线段自相交"、"悬挂 线"等问题,必须一一落实查改,未修正的拓扑错误将被引入转换结果中。

| ■ 拓扑错误信息 |                                                       |                                                       | ×                                                                 |
|----------|-------------------------------------------------------|-------------------------------------------------------|-------------------------------------------------------------------|
| 型<br>見   | 弧段1<br>1<br>2<br>4<br>4<br>5<br>3<br>6<br>1<br>5<br>6 | 弧段2<br>1<br>2<br>4<br>4<br>5<br>3<br>6<br>1<br>5<br>6 | 节点<br>1<br>2<br>3<br>4<br>5<br>6<br>7<br>8<br>9<br>10<br>11<br>12 |
| 提示:      | 按鼠标石罐                                                 | 四行改错                                                  |                                                                   |

图 3-4 MapGIS 拓扑错误检查

#### 3.1.5压缩存盘

经过多次编辑修改的 MapGIS 数据,含有大量逻辑上已删除的节点或图元,数据冗余复杂,

在转换过程前应注意一定要采用压缩存盘方式处理,目的是确保编辑状态已删除的数据真正 从物理存储层删除,以确保数据的精简、完整与一致。有2种方法可以压缩存盘:

1、 直接在 MapGIS 输入编辑系统中打开需转换的文件, 设置菜单中的参数设置中勾选"数据压缩存盘", 然后对点线区文件分别进行一次保存操作就可以了。

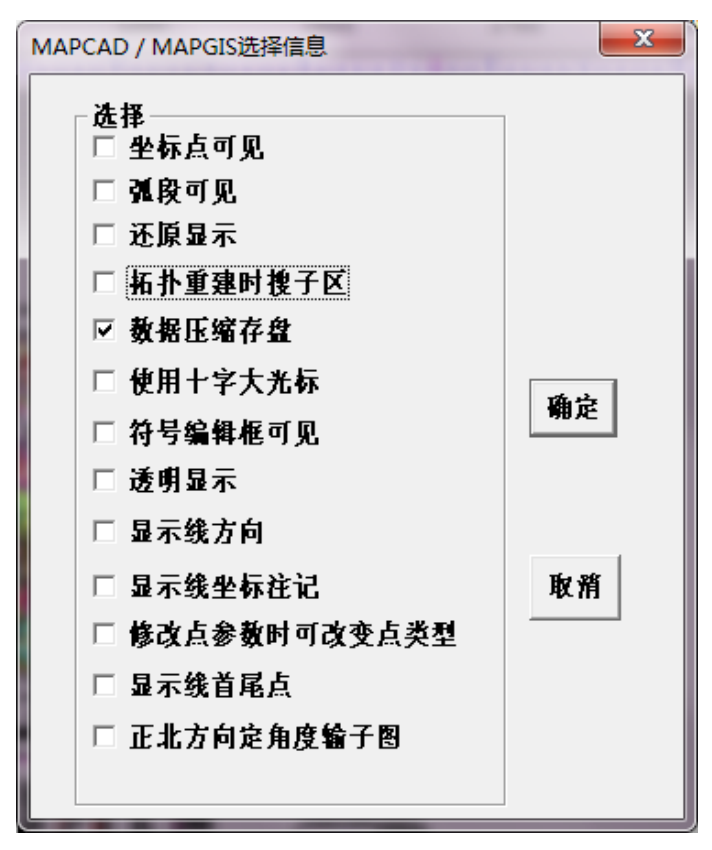

图 3-5 MapGIS 设置"数据压缩存盘"

 在窗口左侧的工作台先把所有文件选择设置为编辑状态,然后在工作台上点右键,选择 压缩保存工程,即可对工程中所有文件进行压缩存盘。

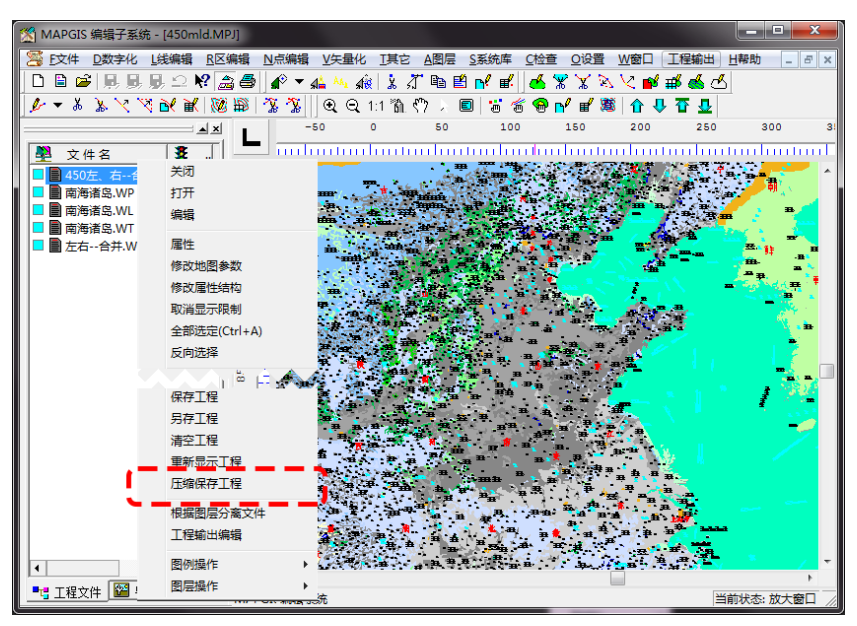

图 3-6 MapGIS "压缩保存工程"

## 3.2 如何快速进行格式转换?

有时,用户仅需要进行GIS数据格式的简单转换,对文字注记、制图表达、投影 信息无特别要求,可进行快速格式转换。

做为MapGIS文件与Shape文件间的格式转换工具,Map2Shp软件操作过程十分简 单,只需依以下步骤进行即可。

#### 3.2.1添加数据

启动Map2Shp转换软件,参考【功能面板】——【添加文件】,添加待转换文件 到转换列表。

| -                                                                                                    | Map2ShpPro                                                                                                    | 工程版                                                                                                    |                                                                                                    |            | 4   |
|----------------------------------------------------------------------------------------------------|----------------------------------------------------------------------------------------------------|----------------------------------------------------------------------------------------------------|----------------------------------------------------------------------------------------------------|------------|-----|
| 功能关于                                                                                                    |                                                                                                    |                                                                                                    |                                                                                                    |            | ()  |
| た<br>陸口<br>正<br>正<br>正<br>正<br>一<br>の<br>の<br>、<br>の<br>文<br>件<br>し<br>の<br>の<br>、<br>の<br>の<br>、<br>の<br>の<br>、<br>の<br>の<br>の<br>の<br>の<br>の<br>の<br>の<br>の<br>の<br>の<br>の<br>の | 全部选择<br>取消选择<br>清空文件 輸出列表 日志窗口                                                                                                    | <ul> <li>▼ 輸出点注记</li> <li>■ 輸出面弧段</li> <li>● 輸出网络结点</li> </ul>                                                    | - 1000 - 1000 - 1000 - 1000 - 1000 - 1000 - 1000 - 1000 - 1000 - 1000 - 1000 - 1000 - 1000 - 1000 - 1000 - 1000<br>高级设置 | 批量转换       | -LA |
| 漆加文件                                                                                                    | 转换列表                                                                                                    | 輸出设置                                                                                                    |                                                                                                    | 相式转换       |     |
| 文件名称                                                                                                    | 文件路径                                                                                                    | 文件大小 结果名称                                                                                                    | 转换时间                                                                                                    | 状态         | ^   |
| □ 校止演示数据.MPJ                                                                                                    | C:\Program Files (x86)\MeanSoft                                                                                                    | 7KB E:\kiur\map2shp\客户测                                                                                           | 0.22                                                                                                    | 成功         |     |
| □ 居民地.WP                                                                                                    | C:\Program Files (x86)\MeanSoft                                                                                                    | 2KB E:\kiur\map2shp\客户测                                                                                           | 0.02秒                                                                                                    | 成功         |     |
| ·····································                                                                                                    | C:\Program Files (x86)\MeanSoft                                                                                                    | 6KB E:\kiur\map2shp\客户测                                                                                           | 0.17秒                                                                                                    | 成功         | Ξ   |
|                                                                                                    | C:\Program Files (x86)\MeanSoft                                                                                                    | 5KB E:\kiur\map2shp\客户测                                                                                           | 0.04秒                                                                                                    | 成功         |     |
|                                                                                                    | C:\Program Files (x86)\MeanSoft                                                                                                    | 1KB E:\kiur\map2shp\客户测                                                                                           | 0.03秒                                                                                                    | 空文件        |     |
|                                                                                                    | C:\Program Files (x86)\MeanSoft                                                                                                    | 13KB E:\kiur\map2shp\客户测                                                                                          | 0.05秒                                                                                                    | 成功         |     |
| ······道路.wt                                                                                                    | C:\Program Files (x86)\MeanSoft                                                                                                    | 1KB E:\kiur\map2shp\客户测                                                                                           | 0.18秒                                                                                                    | 成功         |     |
|                                                                                                    | C:\Program Files (x86)\MeanSoft                                                                                                    | 1KB E:\kiur\map2shp\客户测                                                                                           | 0.07秒                                                                                                    | 成功         |     |
| ER地.wt                                                                                                    | C:\Program Files (x86)\MeanSoft                                                                                                    | 1KB E:\kiur\map2shp\客户测                                                                                           | 0.14秒                                                                                                    | 成功         |     |
| —————————————————————————————————————                                                                                                    | C:\Program Files (x86)\MeanSoft                                                                                                    | 1KB E:\kiur\map2shp\客户测                                                                                           | 0.06秒                                                                                                    | 成功         | -   |
| 输出                                                                                                    |                                                                                                    |                                                                                                    |                                                                                                    | ņ          | ×   |
| >结束转换[全部正确转                                                                                                    | 换(1/1)]                                                                                                    |                                                                                                    |                                                                                                    |            |     |
| <ul> <li>开始转换CVProgram File</li> <li></li></ul>                                                                                                    | 1969(MeanSoftMap25hpPro6.Samplet)<br>強いがmap25hp名声気が新建文件を表達文<br>強いが<br>1969(MeanSoftMap25tpPro6.Samplet)<br>後のが<br>1969(MeanSoftMap25tpPro6.Samplet)<br>強いがmap25hp容のSamplet)<br>1983年の文件を発達文<br>構造2023<br>1983年の文件を実施する<br>1983年の文件を実施する<br>1983年の<br>1983年の文件を実施する<br>1983年の<br>1983年の<br>1983<br>1983年の<br>1983<br>1983<br>1983<br>1983<br>1983<br>1983<br>1983<br>1983 | 98.901)<br>行来此初正演示数量地貌。shp]<br>各年10月<br>在中央地区正演示数量、综合。shp]<br>落成401<br>在中央地区正演示数量、等高线。shp]<br>建立社中、新建立社中、校正演示数量等高 | 祥ŧ.shn]                                                                                                    |            | -   |
| 转换完成:3个空文件,12个                                                                                                    | 完成,0个跳过,0个失败 进度:[1                                                                                                    | 15/15]                                                                                                    | <u>www.r</u>                                                                                                    | nap2shp.cn |     |

图 3-7 添加目录或文件

3.2.2指定转换参数

|                                                                                                    | 室文件 輸出列表 日志奎口<br>輸送列表<br>m Files (x86)(MeanSoft<br>n Files (x86)(MeanSoft<br>n Files (x86)(MeanSoft<br>n Files (x86)(MeanSoft  | <ul> <li>✓ 輸出</li> <li>輸出</li> <li>菜(株大小)</li> <li>7KB</li> <li>2KB</li> </ul> | 点注记<br>面弧段<br>色彩模型<br>旋转方式<br>輸出设置<br>結果名称<br>E\kiur\map2shp\客户观… | 武政设置     转换时间     0.22秒 | 北量转换<br>格式转换<br>状态 |
|----------------------------------------------------------------------------------------------------|----------------------------------------------------------------------------------------------------|--------------------------------------------------------------------------------|-------------------------------------------------------------------|-------------------------|--------------------|
| 文件名称 文件器径<br>○ 位江斎示数集MPJ CiProgri<br>- 協選属代地WP CiProgri<br>- 公素紙 CiProgri<br>- ジ素紙 CiProgri<br>- ジ素紙 CiProgri<br>- ジ素紙 CiProgri<br>- ご 遺鑑.M CiProgri<br>- ご 遺鑑.M CiProgri<br>- ご 置代地紙 CiProgri<br>- ご 置代地紙 CiProgri<br>- ご ZiProgri<br>- ご Z | n Files (x86)\MeanSoft<br>n Files (x86)\MeanSoft<br>n Files (x86)\MeanSoft<br>n Files (x86)\MeanSoft<br>n Files (x86)\MeanSoft | 文件大小<br>7KB<br>2KB                                                             | 结果名称<br>E:\kiur\map2shp\客户测                                       | 转换时间<br>0.22秒           | 状态                 |
|                                                                                                    | m Files (x86)\MeanSoft<br>n Files (x86)\MeanSoft<br>n Files (x86)\MeanSoft<br>n Files (x86)\MeanSoft                           | . 7KB<br>. 2KB                                                                 | E:\kiur\map2shp\客户测                                               | 0.22秒                   | -974               |
|                                                                                                    | m Files (x86)\MeanSoft<br>n Files (x86)\MeanSoft<br>n Files (x86)\MeanSoft                                                     | 2KB                                                                            | CALL A CALL MARKEN                                                |                         | 此小刀                |
| ・ご方田岡、州         C\Progrit           ・ご方田岡、州         C\Progrit           ・ご水蒸、ฟ         C\Progrit           ・ご水蒸、ฟ         C\Progrit           ・ご道滋、M         C\Progrit           ・ご道滋、M         C\Progrit           ・ご道滋、M         C\Progrit           ・ご酒活発地         C\Progrit           ・ご面にていたいののでののでのでのでのでのでのでのでのでのでのでのでのでのでのでのでのでの                                                                                                    | n Files (x86)\MeanSoft<br>n Files (x86)\MeanSoft                                                                               | cure.                                                                          | E:\kiur\map2shp\客户测                                               | 0.02秒                   | 成功                 |
| ・・・・水蒸、wil         C\Progr.           ・・・・・・・・・・・・・・・・・・・・・・・・・・・・・・・・・・・・                                                                                                    | m Files (x86)\MeanSoft                                                                                                    | . 6KB                                                                          | E:\kiur\map2shp\客户测                                               | 0.17秒                   | 成功                 |
| マ 水系・M         C\Program           一型進入M         C\Program           一型進入M         C\Program           一型直入M         C\Program           一型信先地M         C\Program           一型信先地M         C\Program           一型信先地M         C\Program           一型信先地M         C\Program           一型信先地M         C\Program           小型信号換点(Program Files 166)(Meant)                                                                                                    |                                                                                                    | . 5KB                                                                          | E:\kiur\map2shp\客户测                                               | 0.04秒                   | 成功                 |
|                                                                                                    | m Files (x86)\MeanSoft                                                                                                    | . 1KB                                                                          | E:\kiur\map2shp\客户测                                               | 0.03秒                   | 空文件                |
| ・         通道施.nt         C\Program           ・         原長地.wt         C\Program           ・         原長地.wt         C\Program           ・         原長地.wt         C\Program           ・         原長地.wt         C\Program           ・         原素時間(全部)正論時時的(1)]                                                                                                    | m Files (x86)\MeanSoft                                                                                                    | . 13KB                                                                         | E:\kiur\map2shp\客户测                                               | 0.05秒                   | 成功                 |
| 田原現地州 Ct/Progri<br>田原地地(Ct/Progri<br>田度地地)<br>田度地地(Ct/Progri<br>田地地)<br>田地地地(Ch/Progri<br>田地地)<br>田地地地(Ch/Progri<br>田地地)<br>田地地理(Ch/Progri<br>田地地理)<br>田地地理(Ct/Progri<br>田地地理)<br>田地地理(Ct/Progri<br>田地地理)<br>田地地理(Ct/Progri<br>田地地理)<br>田地地理(Ct/Progri<br>田地地理)<br>田地地理(Ct/Progri<br>田地地理)<br>田地地理(Ct/Progri<br>田地地)<br>田地地理(Ct/Progri<br>田地地理)<br>田地地理(Ct/Progri<br>田地地理)<br>田地地理(Ct/Progri<br>田地地理)<br>田地地理(Ct/Progri<br>田地地理)<br>田地理(Ct/Progri<br>田地地)<br>田地理(Ct/Progri<br>田地理)<br>田地理(Ct/Progri<br>田地理)<br>                                                                                                    | m Files (x86)\MeanSoft                                                                                                    | . 1KB                                                                          | E:\kiur\map2shp\客户测                                               | 0.18秒                   | 成功                 |
| ご 居民地 wt C\Progra     世境(WL C\Progra     世境(WL C\Progra     世境(UL))     开始转换(L/D)     开始转换(L/D)     开始转换(L/D)     开始转换(L/D)     开始转换(L/D)     开始转换(L/D)     开始转换(L/D)     开始转换(L/D)     开始转换(L/D)     开始转换(L/D)                                                                                                    | m Files (x86)\MeanSoft                                                                                                    | . 1KB                                                                          | E:\kiur\map2shp\客户测                                               | 0.07秒                   | 成功                 |
| 地貌.WL C:\Progra<br>部出<br>                                                                                                    | m Files (x86)\MeanSoft                                                                                                    | . 1KB                                                                          | E:\kiur\map2shp\客户测                                               | 0.14秒                   | 成功                 |
| 部出<br>结束转换(全部正确转换(1/1))<br>开始转换(C)Program Files (866)Mean<br>」類出結果文性[E:kiurwap2shp<br>。」第出結果文社[E:kiurwap2shp<br>开始转换[C)(Program Files (866)Mean<br>」類出結果文件[E:kiurwap2shp                                                                                                    | m Files (x86)\MeanSoft                                                                                                    | . 1KB                                                                          | E:\kiur\map2shp\客户测                                               | 0.06秒                   | 成功                 |
| >结束转换[全部正确转换[1/1]]<br>开始转换[C:\Program Files (x86)\Mean:<br>>                                                                                                    |                                                                                                    |                                                                                |                                                                   |                         | ą                  |
| >开始转换[C:\Program Files (x86)/Mean!<br>>1_输出结果文件[E:\kiur\map2shp<br>>结束转换(全部正确转换[1/1])<br>>开始转换[C:\Program Files (x86)/Mean!<br>>                                                                                                    |                                                                                                    |                                                                                |                                                                   |                         |                    |
| >                                                                                                    | 客户测试新建文件夹新建<br>sft\Map2ShpPro6\Samples\<br>客户测试新建文件夹新建<br>oft\Map2ShpPro6\Samples\<br>客户测试新建文件夹新建                              |                                                                                | 渣示数量、地貌、shp]<br>演示数量、综合、shp]<br>演示数量、等高线、shp]<br>新建文件中、校正注流示数据、等高 | 哥维.shn]                 |                    |
|                                                                                                    | :\kiur\man2shn\客户测试\亲                                                                                                    |                                                                                |                                                                   |                         |                    |

点击【批量转换】按钮,启动转换向导,参考【功能面板】——【格式转换】。

图 3-8 批量转换

指定空间参考输出方式为"不输出空间参考信息",下一步:

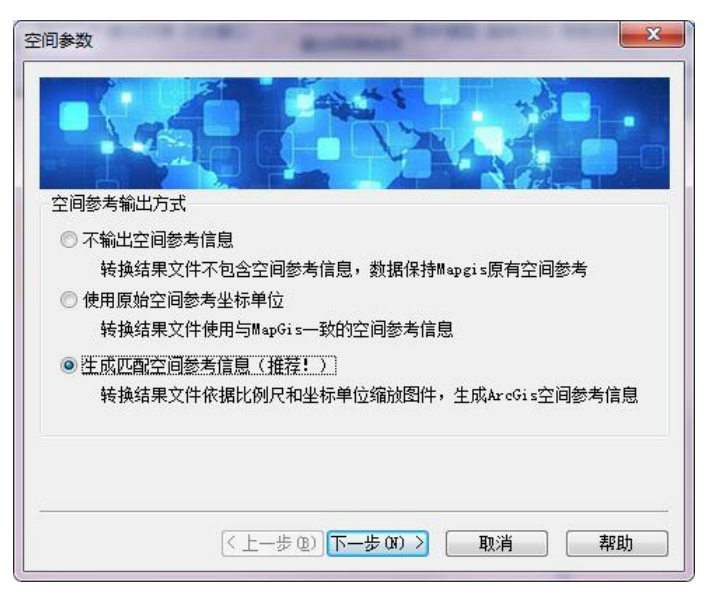

图 3-9 指定空间参考输出方式

图元参数输出方式设定为"不输出图元参数信息",下一步:

| 图元参数                                                               |
|--------------------------------------------------------------------|
| 系统库         系统库           系统库         系统库目录:                       |
| 图元参数输出方式<br>② 不輸出图元参数信息                                            |
| <ul> <li>图元参数信息【压缩编码】保存到属性表</li> <li>图元参数信息【原始格式】保存到属性表</li> </ul> |
| ◎ 图元参数信息【明码格式】保存到属性表                                               |
| ◎ 图元参数信息保存为ArcView 3图例文件(*. avl)                                   |
|                                                                    |
| < 上一步 (B) 下一步 (B) >      取消      帮助                                |

图 3-10 设定图元参数输出方式

选择输出路径,点击完成。

| 輸出            |                          |
|---------------|--------------------------|
|               |                          |
| 輸出路径<br>輸出位置: | ◎ 輸出到指定目录     ◎ 輸出到原文件目录 |
| 指定路径:         | D:\tmp                   |
|               |                          |
|               | 〈上一步 @〉 完成 取消 帮助         |

图 3-11 选择输出路径

#### 3.2.3格式转换

点击转换向导【完成】按钮,系统开始进行转换,用户可随时点击『ESC』键,中断或恢复 转换过程。

| -                                     | Map2ShpPro                             | 口程版                                              |                       |               | , o <mark>-</mark> x | 3  |  |  |
|---------------------------------------|----------------------------------------|--------------------------------------------------|-----------------------|---------------|----------------------|----|--|--|
| 功能关于                                  |                                        |                                                  |                       |               |                      | 0  |  |  |
|                                       | 2部选择<br>双消选择<br>清空文件 输出列表 日志會口<br>多除选择 | <ul> <li>✓ 輸出</li> <li>輸出</li> <li>輸出</li> </ul> | 1点注记<br>1面弧段<br>1网络结点 | (1)<br>武 高级设置 | <b>秋</b> 星转换         |    |  |  |
| 添加文件                                  | 转换列表                                   |                                                  | 输出设置                  |               | 格式转换                 |    |  |  |
| 文件名称                                  | 文件路径                                   | 文件大小                                             | 结果名称                  | 转换时间          | 状态                   | -  |  |  |
| 🖻 🦳 校正演示数据.MPJ                        | C:\Program Files (x86)\MeanS           | 7KE                                              | E:\kiur\map2shp\客户    | 0.17秒         | 成功                   |    |  |  |
|                                       | C:\Program Files (x86)\MeanS           | 2KE                                              | E:\kiur\map2shp\客户    | 0.01秒         | 成功                   |    |  |  |
|                                       | C:\Program Files (x86)\MeanS           | 6KE                                              | E:\kiur\map2shp\客户    | 0.21秒         | 成功                   |    |  |  |
|                                       | C:\Program Files (x86)\MeanS           | 5KE                                              | E:\kiur\map2shp\客户    | 0.04秒         | 成功                   |    |  |  |
|                                       | C:\Program Files (x86)\MeanS           | 1KE                                              | E:\kiur\map2shp\客户    | 0.08秒         | 空文件                  |    |  |  |
|                                       | C:\Program Files (x86)\MeanS           | 13KE                                             | E:\kiur\map2shp\客户    | 0.07秒         | 成功                   |    |  |  |
|                                       | C:\Program Files (x86)\MeanS           | 1KE                                              | E:\kiur\map2shp\客户    | 0.10秒         | 成功                   |    |  |  |
|                                       | C:\Program Files (x86)\MeanS           | 1KE                                              | E:\kiur\map2shp\客户    | 0.03秒         | 成功                   |    |  |  |
| ····································· | C:\Program Files (x86)\MeanS           | 1KE                                              | E:\kiur\map2shp\客户    | 0.07秒         | 成功                   |    |  |  |
|                                       | C:\Program Files (x86)\MeanS           | 16                                               | E:\kiur\map2shp\客户    | 0.03秒         | 成功                   | -  |  |  |
| 输出                                    |                                        |                                                  |                       |               | 4                    | ×  |  |  |
|                                       |                                        |                                                  |                       |               |                      |    |  |  |
|                                       |                                        |                                                  |                       |               |                      |    |  |  |
| 转换完成:3个空文件,12个完                       | 成,0个跳过,0个失败 进度:[15/1                   | 5]                                               |                       | www.r         | map2shp.cn           | .: |  |  |

图 3-12 数据转换状态

#### 3.2.4结果检查

数据转换时,输出窗口同步显示转换提示信息,仔细检查转换日志说明文件,确认转换结果 是否正确完整。

| → Map2ShpPro工程版                                                                                      |                                                     |                                                                |             |              |   |  |  |  |
|----------------------------------------------------------------------------------------------------|-----------------------------------------------------|----------------------------------------------------------------|-------------|--------------|---|--|--|--|
| 功能关于                                                                                                 |                                                     |                                                                |             |              |   |  |  |  |
| 送择目录 添加文件<br>通                                                                                       | 全部选择<br>取消选择<br>清空文件 編出列表 日志窗口                      | <ul> <li>▼ 輸出点注记</li> <li>■ 輸出面弧段</li> <li>● 輸出网络结点</li> </ul> | (1)<br>高级设置 | <b>北</b> 量转换 |   |  |  |  |
| 添加文件                                                                                                 | 转换列表                                                | 輸出设置                                                           |             | 格式转换         |   |  |  |  |
| 文件名称                                                                                                 | 文件路径                                                | 文件大小 结果名称                                                      | 转换时间        | 状态           | - |  |  |  |
| 🖻 📃 校正演示数据.MPJ                                                                                       | C:\Program Files (x86)\MeanSoft                     | 7KB E:\kiur\map2shp\客户测                                        | 0.22秒       | 成功           |   |  |  |  |
| ☑ 居民地.WP                                                                                             | C:\Program Files (x86)\MeanSoft                     | 2KB E:\kiur\map2shp\客户测                                        | 0.02秒       | 成功           |   |  |  |  |
|                                                                                                    | C:\Program Files (x86)\MeanSoft                     | 6KB E:\kiur\map2shp\客户测                                        | 0.17秒       | 成功           | Ε |  |  |  |
|                                                                                                    | C:\Program Files (x86)\MeanSoft                     | 5KB E:\kiur\map2shp\客户测                                        | 0.04秒       | 成功           |   |  |  |  |
|                                                                                                    | C:\Program Files (x86)\MeanSoft                     | 1KB E:\kiur\map2shp\客户测                                        | 0.03秒       | 空文件          |   |  |  |  |
|                                                                                                    | C:\Program Files (x86)\MeanSoft                     | 13KB E:\kiur\map2shp\客户测                                       | 0.05秒       | 成功           |   |  |  |  |
|                                                                                                    | C:\Program Files (x86)\MeanSoft                     | 1KB E:\kiur\map2shp\客户测                                        | 0.18秒       | 成功           |   |  |  |  |
|                                                                                                    | C:\Program Files (x86)\MeanSoft                     | 1KB E:\kiur\map2shp\客户测                                        | 0.07秒       | 成功           |   |  |  |  |
|                                                                                                    | C:\Program Files (x86)\MeanSoft                     | 1KB E:\kiur\map2shp\客户测                                        | 0.14秒       | 成功           |   |  |  |  |
|                                                                                                    | C:\Program Files (x86)\MeanSoft                     | 1KB E:\kiur\map2shp\客户测                                        | 0.06秒       | 成功           | Ŧ |  |  |  |
| 输出                                                                                                   |                                                     |                                                                |             | ą.           | × |  |  |  |
|                                                                                                    |                                                     |                                                                |             |              |   |  |  |  |
| - デスキャズマ(二)- Linerな(A)(A)<br>- 予括結構成(こ)Fivgram Files (x66)(MeanSoft)(Map2ShpPro6)(Samples)综合(WP]<br> |                                                     |                                                                |             |              |   |  |  |  |
| >结束转换(全部正确转排<br>>「存在同名文件」已<br>■ ● ● ■ ■ ■ ■                                                          | À(23/23)]<br>カートーーーーーーーーーーーーーーーーーーーーーーーーーーーーーーーーーーー | 建文件李、新建文件李、校正演示数据、鉴高                                           | 詳述.shnl     |              | - |  |  |  |
|                                                                                                    |                                                     |                                                                | 0000001     | паразпрасп   |   |  |  |  |

图 3-13 检查转换提示信息

## 3.3 如何在 ArcGIS 中恢复注记文字?

文字标注是地图上一种特殊的视觉元素,可通过文字表达图形符号难以说明的地图内容,它 与图形符号结合在一起存在于地图上,是关乎地图构图美的关键因素之一。

MapGIS 软件下子图对象和注释对象统统保存在点文件中, Map2Shp 软件针对两类对象具 有区别转换能力,将除注释对象外的其他点状对象保存为同名 Shape 文件,该文件保持了 MapGIS 点文件中原始的属性信息,而将注释对象专门输出为单独 Shape 文件(默认情况下为 源文件名+ "A.shp"),其属性结构中存储了注释文字及其属性,如字体类型、大小、颜色等。

#### 3.3.1转换文字

若要使用该功能,必须在转换时,选定【高级设置】—【文件分离】—【点文件转换时, 子图与注记对象分离保存】,将 MapGIS 点文件(\*.WT)中的子图与注释对象分离输出,注释内容 保存为单独的注释点文件,文件命名规则见【文件命名】部分的点类型标识和注记类型标识;如 果不选该项,注释对象被作为一般点对象输出,丢失注释信息。

| 高级设置                         | and a second second sec | ×  |
|------------------------------|----------------------------------------------------------------------------------------------------|----|
| 常规设置<br>文件分离<br>类型标识<br>参数模型 | 文件分离<br>文件分离                                                                                                    |    |
|                              | 确定取                                                                                                    | Ť. |

图 3-14 文件分离设置对话框

#### 3.3.2标注文字

转换完成后,可在 ArcMap 软件下将注释信息 XXX\_A.shp 文件直接打开,右键点击【属性】 按钮,选择【标注】页面,勾选【标注此图层中的要素】,并在【标注字段】栏选择"M2S\_LABEL" 字段(如图)。

| 图层属性              |                 |                     |          |       |                       |       |       |                                                                                                    |     |           | Х |
|-------------------|-----------------|---------------------|----------|-------|-----------------------|-------|-------|----------------------------------------------------------------------------------------------------|-----|-----------|---|
| 常规                | 源               | 选择                  | 显示       | 符号系统  | 字段                    | 定义查询  | 标注    | 连接和关联                                                                                                    | 时间  | HTML 弹出窗口 | 1 |
| ☑标                | 主此图层中           | 中的要素 <mark>(</mark> | L)       |       |                       |       |       |                                                                                                    |     |           |   |
| 方法 <mark>(</mark> | <u>M</u> ):     | 以相                  | 目同方式为    | 前有要素加 | 际注。                   |       |       | $\sim$                                                                                                    |     |           |   |
| 将使                | 用指定的            | 选项为所                | 有要素加     | 标注。   |                       |       |       |                                                                                                    |     |           |   |
| 文标                | 本字符串<br>主字段(E): |                     | M2S_LABE | EL    |                       |       | ~     | 表达式                                                                                                    | (E) | ]         |   |
| 文                 | 本符号             |                     |          |       |                       | -/1   |       |                                                                                                    | 7   |           |   |
|                   |                 | AsB b'              | ΫyΖz     |       | <b>⊘</b> <del>7</del> | - B Z | Ū     | Y 8 ≤ 1 Y 8 ≤ 1 Y |     |           |   |
| —其·               | 他选项<br>放置       | 置属性(P)              |          | 比例    | 范围(N).                | ·· ·  | 顾定义的林 | 示注样式<br>标注样式①…                                                                                                    |     |           |   |
|                   |                 |                     |          |       |                       |       |       |                                                                                                    |     |           |   |
|                   |                 |                     |          |       |                       |       |       |                                                                                                    |     |           |   |
|                   |                 |                     |          |       |                       |       |       |                                                                                                    |     |           |   |
|                   |                 |                     |          |       |                       |       | 确     | 定                                                                                                    | 取消  | 应用(A)     |   |

#### 图 3-15 ArcGI 标注图层

| 符号属性编辑器               |                             |                                     | ×   |
|-----------------------|-----------------------------|-------------------------------------|-----|
| 预览                    | 属性:<br>类型:简单标记符号<br>简单标记 掩腹 | → 単位: 夏                             | * ~ |
| ✓ + X X III 100% ✓ SE | 颜色(C):                      | □使用轮廓<br>轮廓颜色(Q):<br>轮廓大小: 0.3528 ↓ |     |
|                       |                             | 确定                                  | 取消  |

图 3-16 ArcGIS 点符号

### 3.3.3配置比例尺

另外,在显示窗口点击【数据框属性】菜单项,选择【常规】页面,设定【参考比例】为原 图比例(如图),使得注释信息随比例缩放。

| 注记组                                                                       |                                                         | 范围                                                   | 围指示器                                       | 框架                |                                                                                                    | 大小和位置 |
|---------------------------------------------------------------------------|---------------------------------------------------------|------------------------------------------------------|--------------------------------------------|-------------------|----------------------------------------------------------------------------------------------------|-------|
| 常规                                                                        | 数据                                                      | 宦                                                    | 坐标系                                        | 照明度               | 格网                                                                                                    | 要素缓存  |
| 名称(N):                                                                    | 图层                                                      |                                                      |                                            |                   |                                                                                                    |       |
| 描述(D):                                                                    |                                                         |                                                      |                                            |                   |                                                                                                    |       |
|                                                                           |                                                         |                                                      |                                            |                   | ~                                                                                                    |       |
|                                                                           |                                                         |                                                      |                                            |                   |                                                                                                    |       |
| 制作者名单                                                                     | (E):                                                    |                                                      |                                            |                   | ~                                                                                                    |       |
|                                                                           | ۳.                                                      |                                                      |                                            |                   |                                                                                                    |       |
| 单位                                                                        |                                                         |                                                      |                                            |                   |                                                                                                    |       |
| 地图(M):                                                                    | *                                                       |                                                      |                                            |                   | $\sim$                                                                                                    |       |
|                                                                           |                                                         |                                                      |                                            |                   |                                                                                                    |       |
| 显示(P):                                                                    | *                                                       |                                                      |                                            |                   | $\sim$                                                                                                    |       |
| 显示(P):<br>提示:有注<br>"白                                                     | │米<br>€在状态ŧ<br>定义">"A                                   | 栏中显<br>rcMap                                         | 示坐标所用<br>诜项">"数据                           | 的其他选项,请<br>浏图"洗面卡 | ~<br>青查看                                                                                                    |       |
| 显示(P):<br>提示: 有主<br>"自?                                                   | 米<br>€在状态相<br>定义″>"A                                    | 栏中显<br>r <b>c</b> Map                                | 示坐标所用<br>选项">"数捷                           | 的其他选项,请<br>视图"选项卡 | ~<br>转查看                                                                                                    |       |
| 显示(P):<br>提示:有主<br>"自?<br>参考比例(S)                                         | │米<br>←在状态标<br>定义">"A                                   | 兰中显<br>rcMap<br>1:100                                | :示坐标所用<br>选项">"数捷<br>0,000                 | 的其他选项,请<br>视图"选项卡 | ✓  1 1 1 1 1 1 1 1 1 1 1 1 1 1 1 1 1 1 1                                                                                                    |       |
| 显示(P):<br>提示:有注<br>"自<br>参考比例(S)<br>游转(R):                                | 米<br>€在状态和<br>定义~>*A<br>):                              | 送中显<br>rcMap<br>1:100                                | 示坐标所用<br>选项">"数捷<br>0,000                  | 的其他选项,请<br>视图"选项卡 | ✓ 許查看 ✓                                                                                                    |       |
| 显示(P):<br>提示:有封<br>"自"<br>参考比例(S)<br>旋转(R):                               | 米<br>€在状态<br>定义">"A<br>):                               | 送中显<br>rcMap<br>1:100<br>0                           | 示坐标所用<br>选项">"数提<br>0,000                  | 的其他选项,诸<br>视图"选项卡 | ✓<br>評価看<br>✓<br>✓<br>✓<br>✓<br>✓<br>✓<br>✓                                                                                                    |       |
| 显示(P):<br>提示:有封<br>警考比例(S)<br>旋转(R):<br>旋转(R):<br>标注引擎(L)                 | 米<br>←在状态構<br>定义 ~> ~A<br>):                            | ビ中显<br>rcMap<br>1:100<br>の<br>标准                     | 示坐标所用<br>选项">"数提<br>0,000<br>标注引擎          | 的其他选项,译<br>视图"选项卡 | <ul><li></li><li></li></ul> <li></li> <li></li> |       |
| 显示(P):<br>提示:有封<br>"自"<br>参考比例(S)<br>诡转(R):<br>标注引擎(L)<br>☑ 在图例中          | 米<br>€在状态材<br>定义">"A<br>):<br>:                         | ビ中显<br>rcMap<br>1:100<br>の<br>标准<br>調透明              | 宗尘标所用<br>选项">"数据<br>0,000<br>标注引擎<br>度(1)  | 的其他选项,译<br>视图"选项卡 | <ul><li></li><li></li></ul>                              |       |
| 显示(P):<br>提示:有封<br>"自<br>觉考比例(S)<br>旋转(R):<br>旋转(R):<br>标注引擎(L)<br>☑ 在图例中 | 米<br>€在状态A<br>定义">*A<br>):<br>:                         | 栏中显<br>rcMap<br>1:100<br>0<br>标准 <sup>3</sup><br>层透明 | 示坐标所用<br>选项">"数据<br>0,000<br>标注引擎<br>度(I)  | 的其他选项,请           | ◆<br>「<br>行<br>香<br>~<br>~<br>~<br>~<br>~                                                                                                    |       |
| 显示(P):<br>提示:有封<br>"自:<br>参考比例(S)<br>旋转(R):<br>标注引擎(L)<br>☑ 在图例中          | 米<br>€在状态<br>定义 <sup>*</sup> > <sup>*</sup> A<br>):<br> | 栏中显<br>rcMap<br>1:100<br>0<br>标准 <sup>:</sup>        | 示坐标所用<br>选项"> "数据<br>0,000<br>标注引擎<br>度(1) | 的其他选项,谓           | <ul><li></li><li></li></ul>                              |       |
| 显示(P):<br>提示:有封<br>管:<br>参考比例(S)<br>诡转(R):<br>际注引擎(L)<br>☑ 在图例中           | 米<br>€在状态<br>定义">"A<br>):<br>:<br>·                     | 栏中显<br>rcMap                                         | -示坐标所用<br>选项">"数据<br>0,000<br>标注引擎<br>度①   | 的其他选项,译<br>视图"选项卡 | ◆<br>「査看」<br>~<br>~<br>~<br>~                                                                                                    |       |

图 3-17 ArcGIS 数据框参考比例

## 3.4 如何在 ArcGIS 中符号化图层?

### 3.4.1输出符号信息

Map2Shp 软件中提供了图示表达转换功能,提供对 MapGIS 图形特征可视表达信息的跨 平台支持。若要使用该功能,必须在转换时,"图元参数输出方式"选定为【图元参数信息保存 为 ArcView3.x 图例文件(\*.avl)】(如图),系统才能自动生成图示表达信息。

| 图元参数                                                                                                    |
|----------------------------------------------------------------------------------------------------|
| 系統库           系统库目录:         C:\mapgis67\Slib                                                                                                    |
| 图元参数输出方式<br>⑦ 不输出图元参数信息<br>⑧ 图元参数信息【压缩编码】保存到属性表<br>⑧ 图元参数信息【原始格式】保存到属性表<br>⑨ 图元参数信息【明码格式】保存到属性表<br>⑨ 图元参数信息【明码格式】保存到属性表<br>⑨ 图元参数信息保存为ArcView 3图例文件(*.avl) |
| ────────────────────────────────────                                                                                                    |

图 3-18 Map2Shp 输出图元参数为 AVL

#### 3.4.2导入图例

转换完成后,在 ArcMap 下加载文件,点击【属性(Properties...)】按钮,选择【符号系统 (Symbology)】页面,点击【导入(Import)】按钮。

| 图层属性                                            |           |    |                                    |                      |                             |                   |    |       |            |          | ×          |
|-------------------------------------------------|-----------|----|------------------------------------|----------------------|-----------------------------|-------------------|----|-------|------------|----------|------------|
| 常规                                              | 源         | 选择 | 显示                                 | 符号系统                 | 字段                          | 定义查询              | 标注 | 连接和关联 | 时间         | HTML 弹出器 | 30         |
| 显示(S):<br>要素<br>  _ 单-<br>类類<br>型<br>图表<br>多个 面 | -符号<br>3世 | Z  | 使用相同<br>符号 -<br>图例 -<br>内容列<br>地图图 | 符号绘制的<br>表中显示在<br>型0 | <b>行有要素</b><br>符号旁的<br>符号旁的 | •<br>  <br>  <br> |    |       | <b>9</b> 2 |          |            |
|                                                 |           |    |                                    |                      |                             |                   | 确  | 定     | 取消         | 应用(      | <u>A</u> ) |

图 3-19 ArcGIS 设定图层符号

#### 3.4.3匹配图例字段

在弹出的【导入符号系统(Import Symbology)】对话框中,选择【从 ArcView 3 图例文件 (\*.avl)导入符号系统定义(Import symbology definition from an ArcView 3 legend file (\*.avl)】",选择与本图层同名的 AVL 文件,继续在【导入符号系统匹配对话框(Import Symbology Matching Dialog)】对话框中选择【值字段(Value Field)】为"M2S\_LEGEND", 这样一幅完整的与 MapGIS 图示表达信息相似的工程大功告成。

| 导入符号系统                     |                     |        | ×  |  |  |  |  |  |  |
|----------------------------|---------------------|--------|----|--|--|--|--|--|--|
| ○ 从地图中的其他图层或者图层文件导入符号系统定义: |                     |        |    |  |  |  |  |  |  |
| ●从 ArcViev                 | w 3 图例文件(*.avl)导入符号 | 号系统定义: |    |  |  |  |  |  |  |
| 图例文件:                      | D:\tmp\shp\P图例.avl  |        | ~  |  |  |  |  |  |  |
| 一导入哪些内                     | ]容?                 |        |    |  |  |  |  |  |  |
| <ul> <li>完整的</li> </ul>    | 符号系统定义              |        |    |  |  |  |  |  |  |
| ○ 仅限符                      | 묵                   |        |    |  |  |  |  |  |  |
| ○仅限分                       | 类                   | 确定     | 取消 |  |  |  |  |  |  |

图 3-20 ArcGIS 导入符号系统

| 导入符号系统匹配对话框                         | $\times$ |
|-------------------------------------|----------|
| 从当前图层中选择字段用于与导入的符号系统定义中使F<br>的字段匹配: | Ð        |
| 值字段<br>M2S_LEGEND                   |          |
| M2S_LEGEND ~                        |          |
| 值字段                                 |          |
| ×                                   |          |
| 值字段                                 |          |
| ×                                   |          |
| 确定 取消                               |          |

图 3-21 ArcGIS 导入符号系统匹配字段

## 4

## 安装部署

## 4.1 运行环境

- Pentium CPU 133 MHz 或更快的处理器
- 分辨率为 800x600 (建议使用 1,024x768)的显示器
- 推荐使用 1GB 或更大的内存
- Microsoft® Windows® XP Service Pack 3
- Windows® 7、Windows® 8、Windows® 10
- 支持 USB2.0 规范及以上的 USB 接口

## 4.2 安装软件

- 在安装前,请确保关闭系统中正在运行的所有应用程序。我们还建议您在安装过程中 临时关闭病毒防护。
- 您必须具有管理权限,或者能够通过管理员身份验证。
- 双击 Setup.exe , 然后按屏幕说明操作。

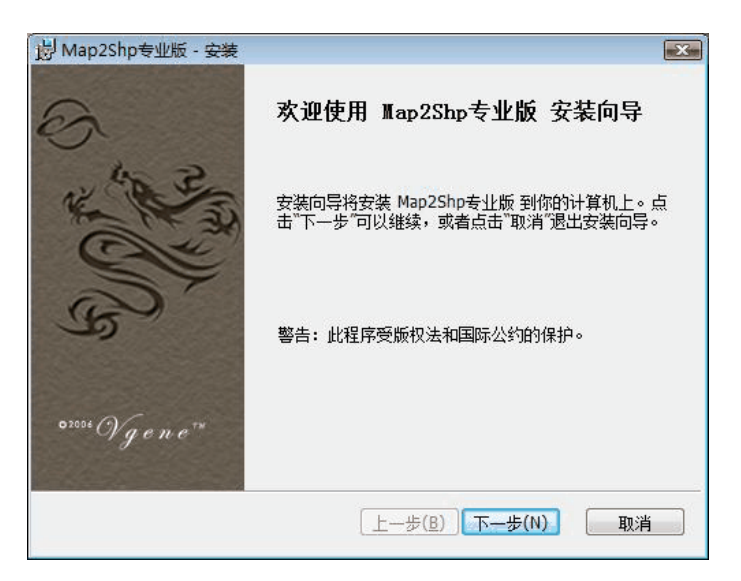

图 4-1 开始安装

| Map2Snp专业版 - 许可协议                                                                                                    |      |
|----------------------------------------------------------------------------------------------------|------|
| 最终用户许可协议                                                                                                    |      |
| 请仔细阅读以下许可协议。                                                                                                    | :501 |
| Map2Shp软件最终用户许可协议:                                                                                                    | • 11 |
| 请务必仔细阅读和理解本用户许可协议(下称"协议")中的内容,<br>并决定接受或不接受本协议的条款。除非接受了本协议的条款,否则请不<br>要安装Map2Shp软件在您的计算机上;您一旦安装了Map2Shp软件,即自<br>动表示您已同意接受本协议以下各项条款。 | 5    |
| — . Map2Shp软件是一款将中地公司MapGis图形文件转换为ESRI公                                                                                             | +    |
| ◎ 我接受许可协议中的条款(A)                                                                                                    |      |
| ◎ 我不接受许可协议中的条款(D)                                                                                                    |      |
| staller2Go                                                                                                    |      |
| 上一步(B) 下一步(N) 取                                                                                                    | 消    |

图 4-2 最终用户许可协议

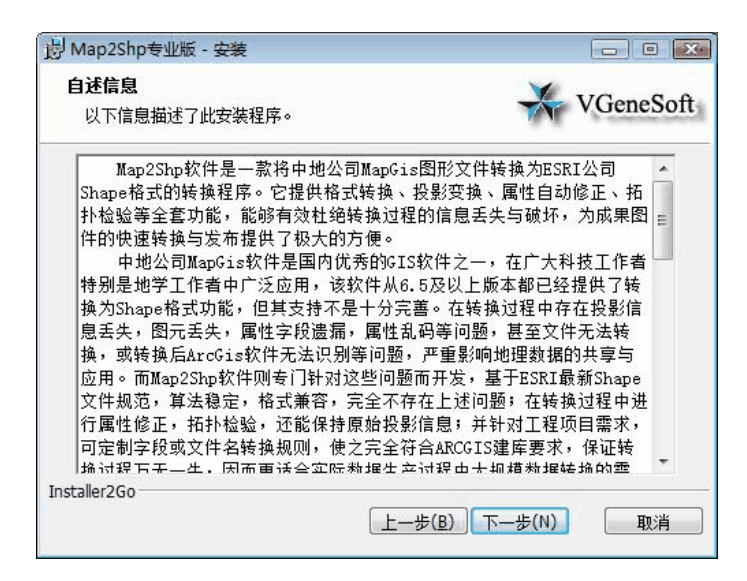

图 4-3 Map2Shp 自述信息

| 岁 Map2Shp专业版 - 安装                                                                       | X                      |
|-----------------------------------------------------------------------------------------|------------------------|
| <b>选择目的位置</b><br>选择你想要安装 Map2Shp专业版 的文件夹。                                               | VGeneSoft              |
| 安装程序将在以下目录中安装 Map2Shp专业版。要安装到此<br>步"。要安装到不同目录,请点击"浏览"并选择另一个目录。f<br>取消"选择不安装 Map2Shp专业版。 | 目录,请点击"下一<br>尔也可以通过点击" |
| 目的文件夹<br>C:\Program Files\Man2Shp专业版\                                                   | <b>浏</b> 楷(0)          |
| Installer2Go                                                                            |                        |

图 4-4 选择安装位置

| 對 Map2Shp专业版 - 安装       |            | X         |
|-------------------------|------------|-----------|
| 正在安装 Map2Shp专业版         |            | VGeneSoft |
| 请等候安装向导安装 Map2Shp       | 专业版。这可能需要厂 | し分钟。      |
| 状态 <b>:</b><br>正在创建快捷方式 |            |           |
|                         |            |           |
|                         |            |           |
|                         |            |           |
| Installer2Go            | (          |           |
|                         | [上一步(图)]   | 下一步(≥) 取消 |

图 4-5 进行安装

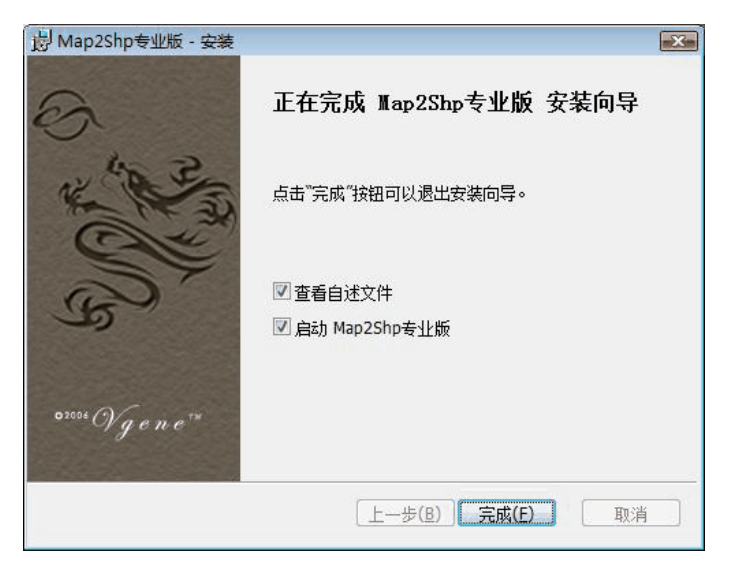

图 4-6 安装完成

## 4.3 卸载软件

- 卸载软件之前,请关闭系统中正在运行的所有应用程序。
- 在 Windows<sup>®</sup> XP 中,打开 Windows 控制面板,然后双击"添加/删除程序"。选择 想要卸载的产品,单击"更改/删除",然后按照屏幕说明执行操作。
- 在 Windows ® 7 和 Windows ® 10 中,打开 Windows 控制面板,双击"程序和功能"。选择想要卸载的产品,单击"卸载",然后按照屏幕说明操作。

| window | /s Installer |        | 23 |
|--------|--------------|--------|----|
|        | 您确定要卸        | 戡此产品吗? |    |
|        | 是(Y)         |        |    |

图 4-7 确认是否卸载

| Map2Shp专业版                  |
|-----------------------------|
| 请稍候,Windows 正在配置 Map2Shp专业版 |
| 正在收集必需的信息                   |
|                             |

图 4-8 开始卸载

# 5

## 附录

### 5.1 转换结果说明

在进行文件格式转换过程中, Map2Shp 软件尽最大的可能修正原始数据中存在的各种错误, 但并不能保证 100%的修复。如果出现转换失败情况,请查看转换日志中错误信息,与本附录对 照,采取建议处理措施对 MapGIS 软件中进行处理,一般情况下,问题都能圆满解决。如果还 有问题,在可能情况下将错误文件发送至 supports@map2shp.cn,帮助我们进一步改进软件功 能。

1. 原文件错误-文件打开失败

问题说明:文件本身严重损坏,无法识别。

处理措施 请用 MapGIS 软件确认是否能正确打开 如能打开请在 MapGIS 软件另存副本, 再次转换

2. 原文件错误-非系统文件错误

问题说明:文件本身严重损坏,无法识别

处理措施:请用 MapGIS 软件确认是否能正确打开;如能打开,用 MapGIS 软件压缩存盘, 另存副本,再次进行转换。

3. 原文件错误-非 MapGIS 文件

问题说明:文件类型标识错误,无法识别为正确的 MapGIS 文件

处理措施:请用 MapGIS 软件确认是否能正确打开;如能打开用 MapGIS 软件压缩存盘, 并另存副本,再次进行转换。

4. 原文件错误-属性字段定义错误

问题说明:文件的属性字段定义出现错误,无法正确识别 MapGIS 属性定义

处理措施:请用 MapGIS 软件打开本文件,确认属性结构定义是否正确;如确认无误,在 MapGIS 软件正确打开,压缩存盘,并另存副本,再次进行转换。

#### MEANSOFT

5. 原文件错误-文件写入失败

问题说明:用户没有对应的写入权限。

处理措施:查看文件是否正在使用,确保用户拥有相应访问权限

6. 原文件错误-文件读取失败

问题说明:用户没有对应的读取权限。

处理措施:查看文件是否正在使用,确保用户拥有相应访问权限

7. 原文件错误-发生未知错误

问题说明:文件遇到未知类型的错误。

处理措施:在 MapGIS 软件正确打开,压缩存盘,并另存副本,再次进行转换。

8. 原文件错误-几何类型错误

问题说明:文件的几何类型标识错误,无法正确识别 MapGIS 文件

处理措施:请用 MapGIS 软件确认是否能正确打开;如能打开用 MapGIS 软件压缩存盘, 并另存副本,再次进行转换。

9. 原文件错误-属性记录数量错误

问题说明:文件的属性记录数量出现错误,无法正确识别 MapGIS 文件

处理措施:请用 MapGIS 软件确认是否能正确打开;如能打开用 MapGIS 软件压缩存盘, 并另存副本,再次进行转换。

10. 原文件错误-属性结构定义错误

问题说明:文件的属性结构定义出现错误,无法正确识别 MapGIS 文件

处理措施:请用 MapGIS 软件确认是否能正确打开;如能打开用 MapGIS 软件压缩存盘, 并另存副本,再次进行转换。

11. 文件不存在

问题说明:待转换文件不存在

处理措施:请确认待转换文件是否存在。

12. 文件为空文件(0/0)

问题说明:转换后结果文件无任何图元对象。

处理措施:请检查待转换文件是否为空文件。

13. 文件存在错误(X/Y)

问题说明:X为正确转换的图元数量,Y为正确转换的属性记录数,X与Y不相等时,说明 文件中存在错误信息。

处理措施:请确认待转换文件是否正确。用 MapGIS 软件压缩存盘,并另存副本,再次进行转换。

14. 图元与属性不匹配(X/Y)

问题说明:X为正确转换的图元数量,Y为正确转换的属性记录数,X与Y不相等时,说明 文件中存在错误信息。

处理措施:请确认待转换文件是否正确。用 MapGIS 软件压缩存盘,并另存副本,再次进行转换。

15. 全部正确转换(X/Y)

问题说明:X为正确转换的图元数量,Y为正确转换的属性记录数,X与Y相等说明文件转换过程无误。

## 5.2 转换提示信息

在进行文件格式转换过程中, Map2Shp 软件尽最大的可能完整转换原始数据中所有内容, 但 Shape 格式并不能与 MapGIS 文件 100%兼容。如果出现不兼容情况,转换日志中会有相应 的提示信息,疑问之处请与本附录对照。

1. 文件图形记录与属性记录数量不匹配

说明:文件图元数量与属性记录数量不匹配,请用 MapGIS 软件修复不匹配错误,确保文件图形记录与属性记录数量一致。

2. 文件未压缩存盘,请在 MapGIS 软件下压缩存盘后再进行转换

说明:MapGIS 文件未压缩存盘,存放大量无效信息,请在 MapGIS 软件下压缩存盘后再进行转换。

3. XX 字段被截断, SHAPE 不支持大于 255 字节的字符串类型

说明: SHAPE 格式不支持大于 255 字节的字符串类型,当待转换文件属性字段中存在大于 255 字节的字符串类型,该字段被自动截断为 255 字节,超出信息丢失。

4. 第 N 个属性字段结构定义错误

说明:待转换 MapGIS 文件第 N 个属性字段结构定义错误,请在 MapGIS 软件中确认第 N 个属性结构定义是否正确,修复后再行转换。

5. 第 N 个属性字段类型 SHAPE 格式不支持

说明: SHAPE 文件属性字段仅支持布尔、整数、浮点数、文本等基本类型,当 MapGIS 文件属性中存在 SHAPE 格式不支持的属性类型(如二进制类型、声音、表格、图像、地图、邮戳等类型),该字段被自动跳过,总字段数减少,对应的属性信息也被跳过。

6. 第 N 号图元信息错误,已跳过

说明:待转换 MapGIS 文件的第 N 号图元几何信息或符号信息存在错误,转换时直接跳过 该错误图元,总图元数减少。

7. 转换结果为空文件,已被删除

说明:转换后结果文件无任何图元对象,可能待转换 MapGIS 文件为空文件,或者点文件 分离出的子图或注记文件为空文件。

6

# 常见问题

## 6.1 软件功能

1. 什么是 Map2Shp?有什么用处?

Map2Shp 软件是一款将中地公司 MapGIS 图形文件转换为 ESRI 公司 Shape 格式的转换 程序.同时拥有文件转换,属性修正,几何检验全套功能,能够有效杜绝转换过程的信息丢失与破坏, 为成果图件的快速转换与发布提供了极大的方便。

2. 中地公司 MapGIS 从 6.5 及以上版本都已经提供了转换为 Shape 格式功能,我还需要 Map2Shp 软件吗?

的确,中地公司 MapGIS 软件从 6.5 及以上版本都已经提供了转换为 Shape 格式功能,但 其支持不是十分完善。在转换过程中存在图元丢失,属性字段遗漏,属性乱码,无法转换、转换 后 ArcGIS 软件无法识别等问题。而 Map2Shp 软件则基于 ESRI 最新 Shape 文件规范,算法稳 定,格式兼容,完全不存在上述问题,不仅转换过程万无一失,因而更适合实际数据生产过程中 大规模数据转换的需要。

3. 我的计算机上必须安装 MapGIS 软件吗?

Map2Shp 软件不是基于中地公司 MapGIS 二次开发包开发,因而不依赖 MapGIS 系统,也无需安装 MapGIS 软件狗,可以在任意计算机上安装运行。

4. 在属性转换过程中, Map2Shp 都做了那些属性修正

Map2Shp 软件在属性转换过程中自动将消除字符串类型前导和后续空格。

5. Map2Shp 的几何检验功能指的什么?

市面上每种 GIS 软件对空间几何数据都有着特殊而且严格的拓扑要求, ESRI 公司 Shape 文件与中地 MapGIS 格式对空间数据的几何规则要求并不一致,因此需要对 MapGIS 图元进行相关几何检验,使之符合 Shape 拓扑规则,便于后续进行专业分析。

6. 在使用 Map2Shp 软件过程中,属性信息有损失吗?

在进行文件格式转换过程中, Map2Shp 软件尽可能保持原始文件数据定义, 仅在一种情况 下改变了字段定义, 当字符串类型的字段长度超过 256 时, 转换后变为长度为 256 字节的字符 串字段, 该字段内容超出 256 字节部分将被强制截断。因为 Shape 文件定义中, 字符串类型字 段的最大长度不能超过 256, 而 MapGIS 软件无此限制, 此信息丢失现象无法避免。

7. Map2Shp 软件有没有将 ESRI 公司 Shape 格式转换为中地公司 MapGIS 图形文件功能?

考虑到用户需求,我们专门开发了 Shp2Map 软件将 ESRI 公司 Shape 格式转换为中地公司 MapGIS 图形文件 请访问产品网站 www.map2shp.cn 来关注 Shp2Map 软件的具体功能。

## 6.2 关于购买

1. 如何试用?

您从网站上下载本软件安装后,就获得了免费试用版,你可以使用软件中的全部功能。所以, 请不要另外向我们索取免费试用版。

如果您经过评估使用后认为本软件对您确实有用,并决定以后一直使用它,我们希望您能够 注册。注册用户将得到我们的技术支持及其它服务。您的注册还将在最大程度上鼓励作者做出更 好的软件供大家使用。

2. 可否赠送一套软件,我帮你测试?

您现在使用的就是试用版本,试用版本可以在网上任意下载,并不限制任何功能,只是处理 对象的精度方面会有一些限制,欢迎您把试用当中遇到的问题反馈给我们。

3. 注册后的软件有使用期限吗?

没有。软件一旦注册,即可无限期使用,这点请您放心,我们有最起码的行业操守以及职业 道德。

4. 软件能否优惠?

我们的软件主要定位于工程项目的批量转换,根据国内同行业的价格定位,已经是非常低廉的价格,原则上不接受讲价。如果您一次购买5套或5套以上,可以考虑优惠。

5. 我付款后,怎么能相信你们就会给我软件狗?

在网络上,因为诈骗行为越来越多,许多人担心我们收到款后,不会给予软件狗。其实,这一点完全不用担心:

- 我们不是代理商,而是开发商,也就是软件的作者,软件狗只是对我们软件客户的一种 授权及使用限制的解除。
- 当您在网上支付或者去银行直接汇款后,我们给您邮寄软件狗的成本很低,我们不会因为这个成本而去伤害用户。
- 如果您还是对此心存疑虑,您可以任意选择一家网上交易平台进行网上交易,交易平台
   只有当用户得到软件狗后才将现金转至开发商帐户,保障购买者的权益。我们已经在软行天下、天空软件站等开通了网上支付平台。具体请在软件中的注册中点击相对应的销售平台即可。
- 6. 我打算购买 Map2Shp 软件,可否提供发票?

我们已经在软行天下、天空软件站等开通了网上支付平台,通过这些网上支付平台购买软件,可以为您提供正规的商业发票。请您需要发票时提供单位全称、邮寄地址、邮政编码、收件人信息。

7. 软件在市面上可以买到吗?

基于成本考虑,只在网上销售,而不在线下市场销售。因为,在线下市场销售就避免不了要 包装,发行,代理商等等环节。这些都成为增加成本的重要环节。目前主要在网上销售,销售成 本相对低一些。

8. 何种方法注册最快?

答案很明确,网上银行支付速度最快。我们强烈推荐您使用该方法。还有就是直接去银行或 者邮政储蓄存款。

7

## 服务与支持

## 7.1 如何购买

试用版软件限定了文件的转换精度,转换结果仅用于评估转换效果,不可用于实际工程项目。 需要购买软件请访问在线网站下订单并付款(支持各种银行卡、邮局汇款、支付宝等)。确认付 款后我们将通过快递为您寄送产品发票和软件狗。获得软件狗后,您就成为了正式用户,不仅可 以无限制地使用各项功能,同时还享受免费升级及邮件技术支持。

同时,我们已经在软行天下等开通了网上支付平台,通过这些网上支付平台购买软件,可以为您提供正规的商业发票。请您需要发票时提供单位全称、邮寄地址、邮政编码、收件人信息。

## 7.2 售后服务

非常感谢您选择了 Map2Shp 软件。在广大用户的不断支持和帮助下,经过我们的继续努力,Map2Shp 发展到目前的 6.x 版本。6.x 版本继承了以前的界面友好,使用方便等特点,功能不断增强,数据精度更高,性能更趋稳定,多种算法进行了优化。试用版软件限定了文件的转换精度,转换结果仅用于评估转换效果,不可用于实际工程项目。需要购买软件请访问在线网站下订单并付款(支持各种银行卡、邮局汇款、支付宝等)。确认付款后我们将通过快递为您寄送产品发票和软件狗。获得软件狗后,您就成为了正式用户,不仅可以无限制地使用各项功能,同时还享受升级及邮件技术支持等服务。

如果在使用 Map2Shp 系列产品时遇到问题,请先参考系统帮助。如仍未解决,请与我们的技术支持部门联系。您可以通过下列途径获得满意答复。

QQ: 793704072

E-Mail: supports@map2shp.cn

Home: www.map2shp.cn

# 8

# 更多资源

本白皮书为您详细介绍了新一代 Map2Shp 产品——Map2Shp Pro6 及其主要功能模块。

#### 更多资源

关于这些产品的更多详细资源,您可以访问 Map2Shp 官网:

http://www.map2shp.cn

下载试用产品,您可以访问:

http://www.map2shp.cn/download.html

在线购买产品,您可以访问:

http://www.map2shp.cn/order.html

#### 联系我们

如发现任何错误,请随时反馈我们。同时欢迎您针对白皮书内容提出宝贵意见和建议。

QQ: 793704072

# MAP2SHP PRO

-最方便快捷的 MapGIS 转 shape 批量转换工具

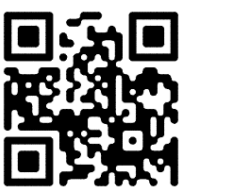

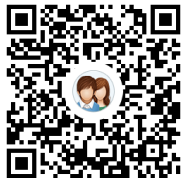